IT Dept Quick Reference Guide (QRG)

Document No - Ref 298

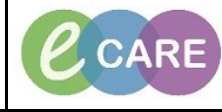

Version Number – 2.0

## **NURSE - DEPART AND DISCHARGING A PATIENT**

| Task built view Patient Netona bliks                                              | estSix Consultant<br>Notifications Navigation Help                                                                                                    |                                                                                                    |                                                                                                    |                                                                                                    |                                                  |
|-----------------------------------------------------------------------------------|----------------------------------------------------------------------------------------------------|----------------------------------------------------------------------------------------------------|----------------------------------------------------------------------------------------------------|----------------------------------------------------------------------------------------------------|--------------------------------------------------|
| G Home ⊡ Message Centre 🎍 Patient List                                            | 👫 Whiteboard 🎬 CareCompass 👫 Doctor's Worklist<br>Tear Off 🇱 Suspend 🛋 Exit 🏢 Calculator 🆓 AdHoc                                                                                                    | The Discharge Dashboard The Scheduling AMPTL No. 1998 MPTL No. 1999 Medication Administration Collection Collection                                                                                                    | Matemity Whiteboard Collection Ros 🖕 🗄 Links 🖕<br>ion 🔒 PM Conversation - 🏦 Depart 🚊 Communicate                                                                                                    | 🝷 🙆 Medical Record Request 🙀 Result Copy 🛼 Related Records 🍏 Scheduling Appointm                                                                                                    | nent Book 🤓 Collections Inquiry                  |
| XXXS TRAWBERRY, RED × XXXI<br>XXXFIFTEEN, POTATO<br>Allergies: No Known Allergies | FIFTEEN, POTATO                                                                                                    | Age:19 years<br>DOB:01/Jun/98                                                                                                    | Sex:Fernine<br>MRN:865503                                                                                                    | Loc:RD8-GH Ward 21; Bay 04; 05<br>Inputient [12/Dec/2017 13:27 - 4No - Discharge date>]                                                                                                    | List - Marne                                     |
| **Flag/Alert**                                                                    | PDD:<br>•   A Clinician Workflow                                                                                                    | Resus:                                                                                                    | NHS No:                                                                                                    | Clinical Staff:Flynn , Julian Robert<br>[0]Ful                                                                                                    | ill screen 🚔 Print 👌 1 hours 25 m                |
| Clinician Workflow A                                                              | ●   ● ● ▲<br>atient × Post Take                                                                                                    | X Progress X H                                                                                                    | Handover X Outpatient Clinic Note                                                                                                    | • × +                                                                                                    | - 🚛 No-Severity 🐚 🖡                              |
| Newborn Summary Results Review                                                    | ient Information                                                                                                    | E - 📀 Patholo                                                                                                    | gy (0)<br>Visit                                                                                                    | E Ocuments (2) Al Visits -                                                                                                    |                                                  |
| Requests/Care Plans + Add<br>Drug Chart Pro                                       | ts (2)<br>blems                                                                                                    | No results                                                                                                    | s found                                                                                                    | Wy Documents                                                                                                    | Date/Time                                        |
| Task List Assessments/Fluid Balance                                               | ergies (1) 🕂                                                                                                    |                                                                                                    | V82 -                                                                                                    | VTE Risk Assessment Forms TestSix, Consult<br>Adult OT Clinic Note Professional, Or                                                                                                    | Itant 15/01/18 08:54<br>ne Health 28/12/17 10:34 |
| Clinical Notes                                                                    | ne / Discharge Medication (3)                                                                                                    | E • • No results                                                                                                    | s found stics (0)                                                                                                    | New Requests 🚽                                                                                                    |                                                  |
| Allergies + Add<br>Problems and Diagnoses d Se                                    | ected visit<br>heduled (1)                                                                                                    | Selected<br>No results                                                                                                    | visit <del>↓</del><br>s found                                                                                                    | Q Search New Order                                                                                                    |                                                  |
| Histories                                                                         | : Down<br>Illients, topical (Dermol 500 lotion (Dermal Laboratories L<br>y cavity, every EIGHT hours                                                                                                    | ttd)) 10, 15/01/18 10:00 Vital Sig                                                                                                    | gns ++ →                                                                                                    | Hy Favourites Trust Favourites Favourites                                                                                                    | Shared Favourites                                |
| Patient Information Appointments                                                  | ntinuous (0)<br>IN/Unscheduled Available (0) Last 48 hours<br>ininistered (0) Last 24 hours                                                                                                    | No results                                                                                                    | s found                                                                                                    | E-NEC                                                                                                    |                                                  |
| Drug Chart Summary<br>Procedures and Diagnoses                                    | ispended (0)<br>scontinued (0) Last 72 hours                                                                                                    | Intake a<br>Last 3 da                                                                                                    | and Output                                                                                                    | Selected visit No results found                                                                                                    |                                                  |
| Medication Supply<br>HE Community View                                            | cedure History (0)                                                                                                    | No result     * Indexes                                                                                                    | s round<br>s a day without a full 24 hour measurement period                                                                                                    | Care Plans (2)                                                                                                    |                                                  |
| Perioperative Doc All<br>Quick Orders                                             | Visits                                                                                                    | - Cliles, T                                                                                                    | ements and Weights (0)                                                                                                    | Overdue Tasks (5)     =- 0                                                                                                    |                                                  |
| The Depart Pro                                                                    | cess window op                                                                                                    | pens: Yellow fie                                                                                                    | elds are mandate                                                                                                    | ory, to be completed befor                                                                                                    | 8945 65595978101 13 January 2018<br>re the disc  |
| The Depart Pro                                                                    | cess window op                                                                                                    | oens: Yellow fie<br>letter is fina                                                                                                    | elds are mandate<br>lise and sent to                                                                                                    | ory, to be completed befor<br>the GP.                                                                                                    | 8845 5559597650 15 January 2018<br>re the disc   |
| The Depart Pro                                                                    | cess window op                                                                                                    | pens: Yellow fie<br>letter is fina<br>Agc19 years<br>D0850/Juny98<br>Agc19 years                                                                                                    | elds are mandate<br>lise and sent to<br>Sectenate<br>MIRC#65503                                                                                                    | ory, to be completed befor<br>the GP.<br>Leck08 604 Wood 32: Bay 06:06<br>Pedeted (12/04/07) 72.7 - 46: Ottowage date-)<br>Concella Safety 300-, 100: Referent                                                                                                    | 8845 639989180 15 January 2018<br>re the discl   |
| The Depart Pro                                                                    |                                                                                                    | Dens: Yellow fie<br>letter is fina                                                                                                    | elds are mandate<br>lise and sent to<br>serfmate<br>Northes                                                                                                    | bry, to be completed befor<br>the GP.                                                                                                    | re the disc                                      |
| The Depart Pro                                                                    |                                                                                                    | Dens: Yellow fie<br>letter is fina<br>Age:19 years<br>D680//wr99<br>Resuz<br>Milton Keynes Uni                                                                                                    | elds are mandate<br>lise and sent to                                                                                                    | ory, to be completed befor<br>the GP.<br>Lect08 64 Word 21 Bay 64:65<br>Particle (12/00/1271 227 - 46: Declarge date-)<br>Clinical Staff Flym, Julian Robert                                                                                                    | re the disc                                      |
| The Depart Pro                                                                    | POD:<br>PDD:<br>CLINOL PATENT<br>DISCHARGE SUMMARY:                                                                                                    | Dens: Yellow fie<br>letter is fina<br>Age:19 years<br>D0882/Jour98<br>Reset:<br>Milton Keynes Uni                                                                                                    | elds are mandate<br>lise and sent to<br>sectors to<br>was the<br>roundion Tour<br>Mark to a d                                                                                                    | ory, to be completed befor<br>the GP.<br>Leck08.001 Ward 25 Bay 64:05<br>Pedeot (12/05/2071227 - 456: Document date)<br>Clickal Saff Flyme, Julian Robert                                                                                                    | re the disc                                      |
| The Depart Pro                                                                    | Cess window op                                                                                                    | Dens: Yellow fie<br>letter is fina                                                                                                    | elds are mandate<br>lise and sent to<br>Sectomet<br>Mits Steel<br>Foundation final<br>Mits News<br>Foundation final<br>Mits News<br>Foundation final<br>Mits News<br>Foundation final<br>Mits Steel<br>Sectomet<br>Foundation final<br>Mits Steel<br>Sectomet<br>Foundation final<br>Mits Steel<br>Sectomet<br>Foundation final<br>Mits Steel<br>Sectomet<br>Foundation final<br>Mits Steel<br>Sectomet<br>Foundation final<br>Mits Steel<br>Sectomet<br>Foundation final<br>Mits Steel<br>Sectomet<br>Foundation final<br>Mits Steel<br>Steel<br>Sectomet<br>Foundation final<br>Mits Steel<br>Sectomet<br>Foundation final<br>Mits Steel<br>Sectomet<br>Foundation final<br>Mits Steel<br>Sectomet<br>Foundation final<br>Mits Steel<br>Sectomet<br>Foundation final<br>Mits Steel<br>Sectomet<br>Mits Steel<br>Sectomet<br>Foundation<br>Mits Steel<br>Sectomet<br>Mits Steel<br>Sectomet<br>Foundation<br>Mits Steel<br>Sectomet<br>Mits Steel<br>Sectomet<br>Foundation<br>Mits Steel<br>Sectomet<br>Mits Steel<br>Sectomet<br>Mits Steel<br>Sectomet<br>Mits Steel<br>Sectomet<br>Mits Steel<br>Sectomet<br>Sectomet<br>Sectomet<br>Mits Steel<br>Sectomet<br>Sectomet                                                                                                    | bory, to be completed befor<br>the GP.<br>Lect08 66 Wed 31 Bay 61 65<br>Lect08 66 Wed 31 Bay 61 65<br>Lect08 66 Wed 31 Bay 61<br>Lect08 66 Wed 31 Bay 61<br>Lect08 66 Wed 31 Bay 6         | re the disc                                      |
| The Depart Pro                                                                    | PDD<br>Cess window op<br>Canol Patent<br>Discharge summary:<br>Discharge summary:<br>Presentation Events<br>Historica                                                                                                    | Dens: Yellow fie<br>letter is fina                                                                                                    | elds are mandate<br>lise and sent to<br>see finale<br>Not Not Not<br>Foundation Trust<br>Foundation Trust<br>Between Based<br>Based Based<br>Based Bas                                                                                                    | ory, to be completed befor<br>the GP.<br>Let 00 60 Mod 31 89 94 96<br>Let 00 60 Mod 31 89 94 96<br>Let 00 60 Mod 31 89 96 96<br>Let 00 60 Mod 31 89 96 96<br>Let 00 60 Mod 31 89 96<br>Let 00 60 Mod 31 89 96<br>Let | re the disc                                      |
| The Depart Pro                                                                    | PDD:<br>CLINCAL PATENT<br>CLINCAL PATENT<br>DISCHARGE SUMMARY:<br>DISCHARGE SUMMARY:<br>DISCHARG                                                                                                    | Dens: Yellow fie<br>letter is fina                                                                                                    | elds are mandate<br>lise and sent to<br>Secfinate<br>Not State<br>Foundation Trust<br>Bankey Kirgh<br>Sunday Kirgh<br>Sunday Kirg                                                                                                    | ory, to be completed befor<br>the GP.<br>Let 08 49 Word 21 Exp 44.05<br>Medical Staff Flyms, Jakes Relet                                                                                                    | re the disc                                      |
| The Depart Pro                                                                    | PDD:<br>PDD:<br>PDD:                                                                                                    | Dens: Yellow fie<br>letter is fina<br>Age:19 year<br>0880//wr/99<br>Result<br>Milton Keynes Uni<br>Milton Keynes Uni                                                                                                    | elds are mandate<br>lise and sent to<br>Sectomic Mathematical<br>Net Mathematical<br>Foundation Test<br>Net State of the State of the State<br>Developed to State of the State<br>State of the State of the State<br>Net State of the State of the State<br>Net State of the State of the State<br>State of the State of the State<br>State of the State of the State of the State<br>State of the State of the State of the State<br>State of the State of the State of the State of the State<br>State of the State of the State of the State of the State<br>State of the State of the                                                                                                    | ory, to be completed befor<br>the GP.<br>LeckD9.001 Word 22: Bay 64:08<br>Pedieter [1/2/05/071727165: Oxtemp date]<br>Cinical Satf Stym, Julian Robert                                                                                                    | re the disc                                      |
| The Depart Pro                                                                    | Cesss window op                                                                                                    | Dens: Yellow fie<br>letter is fina<br>Age:18 year<br>D&&U/Jun 98<br>Result<br>Milton Keynes Uni<br>Milton Keynes Uni<br>Milton Keynes Uni<br>Milton Keynes Uni                                                                                                    | elds are mandate<br>lise and sent to<br>secteral<br>Mits 5553<br>Fordation Mits<br>Fordation Mits<br>Badd SLI<br>Deter 1550m2019 10:2334                                                                                                    | ory, to be completed befor<br>the GP.<br>LectOB 40 Word 21: Bay 64:66<br>LectOB 400 (2006/071327 - the Conceptator)<br>conceptation()                                                                                                    | re the discl                                     |
| The Depart Pro                                                                    | Cesss window op                                                                                                    | Accid yma<br>Ietter is fina<br>Accid yma<br>Other Jacks Jacks<br>Miton Keynes Uni<br>Miton Keynes Uni<br>Keynes Mat<br>Net Shumber:<br>Coler Headler (Mit); 66<br>Net Telephone<br>Destration:<br>Destration:                                                                                                    | elds are mandate<br>lise and sent to                                                                                                    | bory, to be completed befor<br>the GP.                                                                                                    | re the disc                                      |
| The Depart Pro                                                                    | PDD<br>PDD<br>CLIMON PAIENT<br>CLIMON PAIENT<br>CLIMON PAIE                                                                                                    | Apr:19 years       Apr:19 years       Apr:19 years       Apr:19 years       BEBU/Unr 98       Result   Milton Keynes Uni Milton Keynes Uni Milton Keynes Uni Extra Milton Keynes Uni Discharge Details Discharge Details Discharge Details Discharge Dyr. Outcome:                                                                                                    | elds are mandate<br>lise and sent to<br>See final<br>Not Not<br>Foundation Trust<br>Bayeron<br>Bayeron                                                                                                    | Dry, to be completed befor<br>the GP.                                                                                                    | re the disc                                      |
| The Depart Pro                                                                    | PDD:<br>PDD:<br>PDD:<br>PHENNILLAYUB<br>PHENNILLAYUB                                                                                                    | Age:27 years<br>letter is fina       Age:27 years<br>DBS2/Junr92<br>Resust       Milton Keynes Uni       Milton Keynes Uni       Milton Keynes Uni       Other Mendler (Matty, 60<br>Under Jacobies)       Dictore Details<br>Destination:<br>Dictore Details<br>Destration:<br>Dictore Details       Dictore Details<br>Destration:<br>Dictore Details                                                                                                    | elds are mandate<br>lise and sent to<br><u>Sec.female</u><br>Not 565<br>Not 565<br><u>Not 565</u><br><u>Sec.female</u><br><u>Sec.female</u><br><u>Sec.female</u><br><u>Not 565</u><br><u>Sec.female</u><br><u>Sec.female</u> | Dory, to be completed befor<br>the GP.                                                                                                    | re the disc                                      |
| The Depart Pro                                                                    | Cesss window op<br>CLINICAL PATENT<br>CLINICAL PATENT<br>CLINIC                                                                                                    | Deens: Yellow field       Jetter is fina       Age:13 year       D0&RJ/Jun 98       Renol:       Milton Keynes Uni       Milton Keynes Uni       KEYNES Mod       Discharge Details       Discharge Details       Discharge detail       Discharge detail       Discharge detail       Discharge details                                                                                                    | elds are mandate<br>lise and sent to<br>Sectoral<br>NITS NOT<br>Foundation Trust<br>NITS NOT<br>Base 32,0<br>Date: 150,002019 102234                                                                                                    | bory, to be completed befor<br>the GP.                                                                                                    | re the disc                                      |
| The Depart Pro                                                                    | Cesss window op                                                                                                    | Ageil ywar<br>Deens: Yellow fie<br>Ietter is fina<br>Ageil ywar<br>Odd JJawr 98<br>Ageor<br>Miton Keynes Uni<br>Miton Keynes Uni<br>Miton Keynes Uni<br>Keynes Mea<br>Nore Telephone<br>Destaation:<br>Dicharge Details<br>Destaation:<br>Dicharge Details                                                                                                    | elds are mandate<br>lise and sent to<br><u>Sectoment</u><br>Management<br>roundson from<br>Management<br>Base RD<br>Date 15044208 192334                                                                                                    | ory, to be completed befor<br>the GP.                                                                                                    | re the disc                                      |
| The Depart Pro                                                                    | PDD<br>PDD<br>CANCEL PATENT<br>CANCEL PATENT<br>CANCEL PATENT<br>CANCEL PATENT<br>CONCEL<br>PATENT<br>CONCEL<br>CONCEL<br>CONCEL<br>CONCEL | April 19 part       April 19 part       April 19 part       April 19 part       BEN/Dart 10       Milton Keynes Uni       KEYHES Mark       HITS Remoter:       Uterra Telephone:       Discharge Details       Discharge Details       Discharge Details       Discharge Details       Discharge Details                                                                                                    | Pelds are mandate<br>lise and sent to<br>See Final<br>Nor No.<br>Foundation True<br>Foundation True<br>Boo S.L.<br>Tempore Topologies (21).                                                                                                    | bory, to be completed befor<br>the GP.                                                                                                    | re the disc                                      |
| The Depart Pro                                                                    | PDD      PDD      NONA ENTEND      PDD      NONA ENTEND      DISCHARGE SUMMARY:      DISCHARGE SUMMARY:      DISCHARGE SU                                                                                                    | Age:19 years<br>Deckson in the second second | elds are mandate<br>lise and sent to                                                                                                    | Dory, to be completed befor<br>the GP.                                                                                                    | re the disc                                      |

| 3. | Diagnosis, Disc<br>Click the pencil<br>Attorney:Organ                                               | charge Medication (<br>completed by the<br>l icon next to legal in<br>and Tissue Donation                                  | if required),<br>Medical Tea<br>nformation :<br>on:Deprivatio | Discharge Sum<br>m responsible f<br>relating to<br>on of Liberty Sta                                                                                                    | nary and Results sec<br>or the patients care.<br>Advance Directives:I<br>indards:Mental Healt         | ctions should be<br>asting Power of<br>h Act |
|----|----------------------------------------------------------------------------------------------------|----------------------------------------------------------------------------------------------------|---------------------------------------------------------------|----------------------------------------------------------------------------------------------------|----------------------------------------------------------------------------------------------------|----------------------------------------------|
|    | XXXFIFTEEN, POTATO<br>Allergies: No Known Allergies                                                 | Age<br>DO                                                                                                    | n:19 years<br>8:01/Jun/98                                     | Sex:Female<br>MRN:865503<br>NH25 Not                                                                                                    | Loc:RD8-GH Ward 21; Bay 04; 05<br>Inpatient [12/Dec/2017 13:27 - <no -="" date="" discharge="">]</no> |                                              |
|    | Template: GP Letter                                                                                 | CLINICAL PATIENT                                                                                                    | us:                                                           |                                                                                                    | Clinical Statt:Piynn , Julian Kobert                                                                  |                                              |
|    | Discharge Medication Discharge Summay                                                               |                                                                                                    | Milton Keynes University                                      | Hospital NHS<br>Foundation Trust                                                                                                    |                                                                                                    | Î                                            |
|    | Legal Information<br>Other Contributors<br>Alternian                                                |                                                                                                    | Milton Keyr                                                   | es University Hospital<br>Standing Way<br>Eaglestone                                                                                                    |                                                                                                    |                                              |
|    | Results Discharge Checklet                                                                          |                                                                                                    | Tele;<br>Date: -                                              | MR0 5LD<br>shone: 01908 660033<br>5(Jan/2018 10:21:34                                                                                                    |                                                                                                    |                                              |
|    | Key Discharge Details<br>Discharge Summary Final Checks<br>"Finalise and Send Electronically to GP* | FISHERMEAD BOULEVARD     FISHERMEAD BOULEVARD     FISHERMEAD     MILTON KEYNES     MILTON KEYNES                           |                                                               |                                                                                                    |                                                                                                    |                                              |
|    |                                                                                                    | Dear Dr KERAWALLA, AYUB,                                                                                                   |                                                               |                                                                                                    |                                                                                                    | E                                            |
|    |                                                                                                    | Patient Demographics<br>Name: XXXFIFTEEN, POTATO                                                                           | NHS Number:                                                   |                                                                                                    |                                                                                                    |                                              |
|    |                                                                                                    | Date of Birth: 01/Jun/98<br>Gender: Female<br>Address: 4 Crosslow Bank MILTON KEYNES MK4<br>9HH                            | Other Identifier (MRN): 865503<br>Home Telephone:             |                                                                                                    |                                                                                                    |                                              |
|    |                                                                                                    | Admission Details                                                                                                    | Discharge Details                                             |                                                                                                    |                                                                                                    |                                              |
|    |                                                                                                    | Source: Usual Place of Residence<br>Consultant: Flynn , Julian Robert<br>Lead Consultant Speciality: Trauma & Orthopaedics | Destination:<br>Discharged by:<br>Outcome:                    |                                                                                                    |                                                                                                    |                                              |
|    |                                                                                                    | Ward: RD8-GH Ward 21                                                                                                    |                                                               |                                                                                                    |                                                                                                    |                                              |
|    |                                                                                                    | Summary<br>Diagnosis:                                                                                                    |                                                               |                                                                                                    |                                                                                                    |                                              |
|    |                                                                                                    | Procedures:                                                                                                    |                                                               |                                                                                                    |                                                                                                    |                                              |
|    |                                                                                                    | None<br>Problems:                                                                                                    |                                                               |                                                                                                    |                                                                                                    |                                              |
|    |                                                                                                    | None                                                                                                    |                                                               |                                                                                                    |                                                                                                    |                                              |
|    |                                                                                                    | Safety Alerts:<br>15/01/2018 - Safeguarding issues (Confirmed)                                                             |                                                               |                                                                                                    |                                                                                                    |                                              |
|    |                                                                                                    | Allergies and Adverse Reactions                                                                                            |                                                               |                                                                                                    |                                                                                                    |                                              |
|    |                                                                                                    | Active:                                                                                                    | 00 1 2040                                                     |                                                                                                    |                                                                                                    |                                              |
|    |                                                                                                    | No Known Allergies (Allergy) - Recorded:                                                                                   | 08-Jan-2018                                                   |                                                                                                    |                                                                                                    |                                              |
|    | Please ensure any discharge meds are reviewed                                                       |                                                                                                    |                                                               |                                                                                                    |                                                                                                    | Print Close                                  |
|    |                                                                                                    |                                                                                                    |                                                               |                                                                                                    |                                                                                                    |                                              |
|    |                                                                                                    |                                                                                                    |                                                               |                                                                                                    |                                                                                                    |                                              |
| 4. | A new power f                                                                                       | form will appear and                                                                                                    | d needs to b                                                  | e completed, on                                                                                                    | ce vou have entered                                                                                   | the necessary                                |
|    |                                                                                                    |                                                                                                    |                                                               | , , |                                                                                                    | ···· ,                                       |
|    |                                                                                                    | informatio                                                                                                    | n, click the S                                                | Sign icon – gree                                                                                                    | n tick:                                                                                               |                                              |
|    | Openant Process                                                                                     |                                                                                                    |                                                               |                                                                                                    |                                                                                                    |                                              |
|    | XXXFIFTEEN, POTATO<br>Allergies: No Known Allergies                                                 | ■ col Information - XXXFFTEEN, POTATO       ✓     ●     ●     ●     ●     ●     ●     ●     ●                              |                                                               |                                                                                                    |                                                                                                    |                                              |
|    | **Flag/Alert** PD Templates: GP Letter •                                                            | CUN Legal Information                                                                                                    | SMT                                                           |                                                                                                    | By: TestSix, Consultant                                                                               |                                              |
|    | Diagnosis // H<br>Discharge Medication // H                                                         | Height<br>BSA: 1<br>Advance Decision O Yes                                                                                 | No                                                            | Advance Decisions a                                                                                                    | bout Treatments                                                                                       | × -                                          |
|    | Legal Information                                                                                   | No rele Available and Recorded                                                                                             |                                                               | C Refuse life sustain<br>C Refuse treatment                                                                                                    | ng treatment<br>ind involved healthcare professional in discussion                                    |                                              |
|    | Allergies Callergies S                                                                              | Screer Power of Attorney                                                                                                   |                                                               |                                                                                                    |                                                                                                    |                                              |
|    | Discharge Checklist                                                                                 | Pharm                                                                                                    |                                                               | Health                                                                                                    |                                                                                                    |                                              |
|    | Discharge Summary Final Checks 🔨                                                                    | Availab<br>POD = of Attorney                                                                                               | O No O Uther:                                                 | Contact Details                                                                                                    |                                                                                                    |                                              |
|    |                                                                                                    | Relationship Reset                                                                                                    |                                                               | Authority O with                                                                                                    | nut authority to make life -sustaining decisions                                                      |                                              |
|    | Ē                                                                                                   | Lega                                                                                                    |                                                               | • with                                                                                                    | authority to make life-sustaining decisions                                                           |                                              |
|    |                                                                                                    |                                                                                                    |                                                               | Finance                                                                                                    |                                                                                                    |                                              |
|    | -                                                                                                   | Lasting Power<br>of Attorney                                                                                               | C No C Other:                                                 | Court of Protection Regis                                                                                                    | stered 15/01/2018 🗮 💌                                                                                 |                                              |
|    | -                                                                                                   | Name (s) test                                                                                                    |                                                               |                                                                                                    |                                                                                                    |                                              |
|    |                                                                                                    | Relationship Parent<br>to Patient                                                                                          |                                                               | •                                                                                                    |                                                                                                    | 1                                            |
|    |                                                                                                    | Court Appointed None                                                                                                    |                                                               |                                                                                                    |                                                                                                    |                                              |
|    |                                                                                                    | Legal Documents<br>Available                                                                                               | O No                                                          | Legal Documents<br>Location                                                                                                    |                                                                                                    |                                              |
|    |                                                                                                    | Organ and Tissue                                                                                                    | Donation                                                      |                                                                                                    |                                                                                                    |                                              |
|    |                                                                                                    | Segoe UI -                                                                                                    | 9 - 🍕 🎗 🖻 🛍 B 🛛                                               | /5≣≣∃                                                                                                    |                                                                                                    | -                                            |
|    |                                                                                                    |                                                                                                    |                                                               |                                                                                                    |                                                                                                    |                                              |
|    |                                                                                                    |                                                                                                    |                                                               |                                                                                                    |                                                                                                    |                                              |
|    |                                                                                                    | Signed Consent<br>Given for Donation                                                                                       | O No                                                          |                                                                                                    |                                                                                                    |                                              |
|    |                                                                                                    | Legal Documents e Yes                                                                                                    | O No                                                          | Legal Documents Archive                                                                                                    |                                                                                                    |                                              |
|    |                                                                                                    | Available                                                                                                    |                                                               | Location                                                                                                    | · · ·                                                                                                 | Ļ                                            |
|    | Please ensure any discharge meds are reviewed                                                       |                                                                                                    |                                                               |                                                                                                    | In Progress                                                                                           | Print Close                                  |

| 5. | The Other Contributors se<br>Click the other contributo                                                                                                    | ection should be used by AHP's, Ward nurses, Specialist Nurses, Other Medical<br>Teams and to document information regarding AKI.<br>ors pencil icon: and complete the relevant information. Click sign from the<br>green tick icon: or the blue return arrow: |
|----|----------------------------------------------------------------------------------------------------|----------------------------------------------------------------------------------------------------|
|    | XXXFIFTEEN, POTATO<br>Allergies: No Known Allergies<br>**Flag/Alert** PDD-                                                                                                    | App:13 years         See-Female         Lac-RDD 604 Wand 21: 809 M 605           DDB.dt/Junr/98         MRNL655503         beptent 1200/cm9/13127 - 490: Tokange date-)           Facure         MRK face         r [aniza] Gard Faces                         |
|    | Turcketer     Contraction       Decretary brackation     Contraction       Decretary brackation     Contraction       Preside and Send Electronically to GP*     Contraction |                                                                                                    |
|    |                                                                                                    | Cerritoding Staff Member LYICH. HARRETT                                                                                                    |
|    | Please ensure any discharge meds are reviewed                                                                                                    | Pira Dore                                                                                                    |
|    |                                                                                                    |                                                                                                    |
| 6. | The Discharge Check<br>Click the Discharge Chec                                                                                                    | list is to confirm that nursing staff and AHP's are ready for the patient to be<br>discharged.<br>cklist pencil icon: Complete the form with the relevant details and click the<br>green tick icon to sign:                                                    |

|                                                                                                    |                                                                                                    | Age:19 years                                                                                                    | SextPenale<br>MPN-965502                                                                                                    | Loc:RD8-GH Ward 21; Bay 04; 05<br>Inpatient (12/Dec/2017 13:27 - <no -="" date="" discharge="">)</no>                                                                                                    |           |
|----------------------------------------------------------------------------------------------------|----------------------------------------------------------------------------------------------------|----------------------------------------------------------------------------------------------------|----------------------------------------------------------------------------------------------------|----------------------------------------------------------------------------------------------------|-----------|
| rgies: No Known Allergies                                                                                                    | PDD-                                                                                                    | Resust                                                                                                    | NHS No:                                                                                                    | Clinical Staff Flynn Julian Robert                                                                                                    |           |
| plates: GP Letter                                                                                                    |                                                                                                    |                                                                                                    | NHS NO:                                                                                                    | Chinical Statistical Statistic |           |
| Diagnosis 🔨                                                                                                    |                                                                                                    |                                                                                                    |                                                                                                    |                                                                                                    |           |
| Uscharge Medication                                                                                                    | Active mormed on: 15/01/2018                                                                                                    | 🔺 💌 1041 🚔 GMT                                                                                                    |                                                                                                    | By: TestSix, Consultant                                                                                                    |           |
| Legal Information                                                                                                    | N Decharge Check DOOKFIFTEEI                                                                                                    | N, POTATO                                                                                                    | Discharge                                                                                                    | Checklist ^                                                                                                    |           |
| Allergies                                                                                                    | Arthr Lischarge C [NHS: MRN:                                                                                                    |                                                                                                    |                                                                                                    |                                                                                                    |           |
| Results                                                                                                    | * Nurse R                                                                                                    | eadiness: • Yes                                                                                                    |                                                                                                    |                                                                                                    |           |
| Key Discharge Details                                                                                                    | Weigh Dischar                                                                                                    | ige Checklist * = feeds Discharge Dasht                                                                                                    | board                                                                                                    |                                                                                                    |           |
| ischarge Summary Final Checks                                                                                                    | BSA: 1 * NB: The                                                                                                    | s checklist should be used in conjunction with the Disch                                                                                                    | harge Care Plan that is suggested for all Inpatient admissions                                                                                                    |                                                                                                    |           |
|                                                                                                    | No rele                                                                                                    | a needs required?                                                                                                    | /es No N/A Cor                                                                                                    | nment                                                                                                    |           |
|                                                                                                    | Prescr DPM / B<br>Patient                                                                                                    | IIM arranged?<br>informed of Discharge Plan?                                                                                                    |                                                                                                    |                                                                                                    |           |
|                                                                                                    | Screet Transpo                                                                                                    | are agrees discharge date?<br>et arranged?                                                                                                    | ×                                                                                                    |                                                                                                    |           |
|                                                                                                    | Package                                                                                                    | e of care confirmed?<br>site/dressing checked?                                                                                                    |                                                                                                    |                                                                                                    |           |
|                                                                                                    | If you b<br>District                                                                                                    | 1s provided?<br>nurse referral made?                                                                                                    | × ×                                                                                                    |                                                                                                    |           |
|                                                                                                    | POD = Cannula<br>Instruct                                                                                                    | area checked?                                                                                                    | ×                                                                                                    |                                                                                                    |           |
|                                                                                                    | Butpatie                                                                                                    | ant appointment arranged?                                                                                                    | ×                                                                                                    |                                                                                                    |           |
|                                                                                                    | Clothes/<br>Packed                                                                                                    | valuables with patient?                                                                                                    | ×                                                                                                    |                                                                                                    |           |
|                                                                                                    | Lega New me                                                                                                    | ds given to patient?<br>dication explained to patient?                                                                                                    | ×                                                                                                    |                                                                                                    |           |
|                                                                                                    | Adv: Equipme<br>Transfer                                                                                                    | nt in place?<br>r to Patient Discharge Unit?                                                                                                    | ×                                                                                                    |                                                                                                    |           |
|                                                                                                    | EFT or T                                                                                                    | ell Us About Your Care given to Patient?                                                                                                    | ×                                                                                                    |                                                                                                    |           |
|                                                                                                    |                                                                                                    |                                                                                                    |                                                                                                    |                                                                                                    |           |
|                                                                                                    | Lines / Lines / Lines                                                                                                    | Devices lest                                                                                                    |                                                                                                    |                                                                                                    |           |
|                                                                                                    | Pressu                                                                                                    | re liker / Wound Ital                                                                                                    |                                                                                                    |                                                                                                    |           |
|                                                                                                    | Descript                                                                                                    | tion and Dressings                                                                                                    |                                                                                                    |                                                                                                    |           |
|                                                                                                    | District<br>Referra                                                                                                    | Nurse test                                                                                                    |                                                                                                    |                                                                                                    |           |
|                                                                                                    | Sutures                                                                                                    | s / Staples test                                                                                                    |                                                                                                    |                                                                                                    |           |
|                                                                                                    | Sutures                                                                                                    |                                                                                                    |                                                                                                    |                                                                                                    |           |
|                                                                                                    | Equipme                                                                                                    | ant test                                                                                                    |                                                                                                    |                                                                                                    |           |
|                                                                                                    |                                                                                                    |                                                                                                    |                                                                                                    |                                                                                                    |           |
|                                                                                                    | Orga                                                                                                    |                                                                                                    |                                                                                                    | In Progress                                                                                                    |           |
|                                                                                                    | Organ and Tissue Donation: A                                                                                                    | JI.                                                                                                    |                                                                                                    |                                                                                                    |           |
| e envire anu discharge meds are teujewert                                                                                                    |                                                                                                    |                                                                                                    |                                                                                                    |                                                                                                    |           |
| Click the penci                                                                                                    |                                                                                                    | t to the Key Dis                                                                                                    | charge details: com<br>the sign icon:                                                                                                    | plete the relevant info                                                                                                    | rmation a |
|                                                                                                    |                                                                                                    | t to the Key Dis                                                                                                    | the sign icon:                                                                                                    | plete the relevant info                                                                                                    | rmation a |
|                                                                                                    |                                                                                                    | Age:19 years                                                                                                    | scharge details: com<br>the sign icon:                                                                                                    | Loc BDS 6H Ward 21: Say 94: 05<br>Repaired (LDR/2022 12:27 - No. Deckarge sizes)                                                                                                    | rmation a |
|                                                                                                    | PDD:<br>QUIICAL PATENT                                                                                                    | Age:13 years<br>D0121/Juny28<br>Result                                                                                                    | scharge details: com<br>the sign icon:                                                                                                    | Loc RDS GH Ward 21: Say 54: 65<br>Repaired (1)704/2017 12.27 - 40: - Bookneye date - ]<br>Clinical Starf, Fyrm, Julian Robert                                                                                                    | rmation a |
| HTTEN POTATO<br>an her house Allergies<br>y/Alert************************************                                                                                                    |                                                                                                    | Age:19 years<br>DOB-21/Juny8<br>Peters:<br>Milton Keynes Uni                                                                                                    | scharge details: com<br>the sign icon:                                                                                                    | Loc 805 GH Ward 21: Say 54: 65<br>Repaired (1)704/2017 12.27 - 400: Bookbarge date - ]<br>Clinical Starf:Physin, Julian Robert                                                                                                    | rmation a |
| HTEEN POTATO<br>en No Nove Allerges<br>Valent**<br>Togrami                                                                                                    | PDD:<br>CUMPAL PATENT                                                                                                    | Age:13 years<br>poil:02/Juny38<br>Result:<br>Milton Keynes Uni                                                                                                    | scharge details: com<br>the sign icon:                                                                                                    | LocBD5 GH Ward 21: Say 94: 05<br>Repaired (1)/Dec/2017 15:27 - No: Decharge date: ]<br>Clinical Starf:Physin, Julian Robert                                                                                                    | rmation a |
| Inck the pencil International Automation International Automation International Automation Internation Internatio Internatio                                                                                                    |                                                                                                    | Age:13 years<br>D08:01/Juny38<br>Retus:<br>Milton Keynes Lini                                                                                                    | scharge details: com<br>the sign icon:<br>Sectende<br>MELASSOO<br>NET NO.                                                                                                    | Iplete the relevant info                                                                                                    | rmation a |
| FIECK THE PENCI<br>FIELS POTATO<br>FFEEN, POTATO<br>FFEEN, POTATO<br>FFEE                                                                                                    | PDD                                                                                                    | Age:19 years<br>D08.21/Juny8<br>Results<br>Milton Keynes Unit<br>Fortato                                                                                                    | Scharge details: com<br>the sign icon:<br>SecFemale<br>Mitt Asso<br>Mitt Asso<br>versity: Hospital <b>MITS</b>                                                                                                    | LociD& GH Ward 21: Bay 94: 05<br>Instant (12)Por/Mar 21: Bay 94: 05<br>Clinical Starf:Flyon, Julian Robert                                                                                                    | rmation a |
| TELER. POTATO E Source Aller on Source  TELER. POTATO E Source Aller on Source  Telera Source Aller on Source  Telera Source Aller on Source  Telera Source Aller on Source  Telera Source Aller on Source  Telera Source Aller on Source  Telera Source Aller on Source  Telera Source Aller on Source  Telera Source Aller on Source  Telera Source Aller on Source  Telera Source Aller on Source  Telera Source Aller on Source  Telera Source  Telera Source  Tele                                                                                                    | PDD:<br>CHICAL BATENT<br>Chicago Default 2002 TUTA<br>Chicago Default 2002 TUTA                                                                                                    | Age:19 years<br>D06:32/Juny98<br>Results:<br>Miltion.Keynes.Lini<br>Fortato<br>196 C GMT<br>OTATO                                                                                                    | Scharge details: com<br>the sign icon:<br>Secfemale<br>Mittdasso<br>NHS No.<br>Versity Hospital MITS                                                                                                    | LocRDS-GH Ward 22: Bay 94: 65<br>Bedderd (12/0x/2017 1527 - 140 - Docharge date)<br>Clinical Starf:Pynn , Julian Robert<br>By: TextSix, Consultert                                                                                                    | rmation a |
| TEEL, POTATO<br>- No Incom Allerges<br>Net**                                                                                                    | PDD:<br>DUNICAL PATENT<br>Disconsections, South State<br>Month State State<br>Disconsections, State State<br>Disconsections, State State State<br>Disconsections, State State State<br>Disconsections, State State State<br>Disconsections, State State State<br>Disconsections, State State State State<br>Disconsections, State State State<br>Disconsections, State State State State<br>Disconsections, State State State State<br>Disconsections, State State State State State State State<br>Disconsections, State State State State State State State State State State State State State State State State State State State State State State State State State State State State State State State State State State State S                                                                                                    | Age:33 years<br>D05:31/Jan/75<br>Resus:<br>Milton Keynes Lini<br>Fr21x10<br>In Dis GMT<br>Contro<br>503<br>thed **This information will populate th<br>Resust                                                                                                    | Scharge details: com<br>the sign icon:<br>Sectemble<br>MRN-35550<br>NH5 Ne:<br>NH5 Ne:<br>Key Discharge<br>he Oscharge letter ATO the Discharge coversation**                                                                                                    | Include the relevant info                                                                                                    | rmation a |
| TELER, POTATO Store Allergies Aut  T  Letter  Letter Letter  Letter Letter  Letter  Letter Letter Letter Letter Letter Letter Letter Letter Letter Letter Letter Letter Lette                                                                                                    | PDD:<br>CLINICAL PATENT<br>CLINICAL PATENT                                                                                                    | Age:3 years<br>DOB-3//Juny75<br>Resus:<br>Milton Keynes Lini<br>Fronko<br>Milton Keynes Lini<br>Fronko<br>Milton Keyn                                                                                                    | Scharge details: com<br>the sign icon:<br>Sectemale<br>MEXASS03<br>NES NO:<br>Versity Hospital MITE<br>Key Discharge<br>he Dacharge letter AND the Discharge conversation**                                                                                                    | Include the relevant info                                                                                                    | rmation a |
| TELEN, POTATO Store Allerges  TELEN, POTATO Store Allerges  TELEN  TELEN  TELEN  Telen  Telen  Tele                                                                                                    | PDD:<br>CLINICAL PATENT<br>CLINICAL PATENT<br>CLINICAL PATENT<br>Clinical Patents<br>Clinical Patents<br>Clinical                                                                                                    | Age:13 years<br>OG6-12/Juny35<br>Resus:<br>Milton Keynes Lini<br>E & Milton Keynes Lini<br>E & Milton Keyn                                                                                                    | Scharge details: com<br>the sign icon:<br>Sectemale<br>MEXASS33<br>NES Ne:<br>Versity Hospital MITES<br>Key Discharge<br>he Dacharge letter AND the Discharge conversation**                                                                                                    | Iplete the relevant info                                                                                                    | rmation a |
| ICCK THE PERICIA  ITERN POTATO No know Allergies  Intert  ICED Late  Colored Strong Stronger Allergies  ICE Controlson  Colored Stronger Allergies  ICE Controlson  Colored Stronger Allergies  ICE Controlson  Colored Stronger Allergies  ICE Controlson  Colored Stronger Allergies  ICE Controlson  Colored Stronger Allergies  ICE Controlson  Colored Stronger Allergies  ICE Controlson  Colored Stronger Allergies  ICE Controlson  ICE Controlson  I                                                                                                    | POD:<br>PDD:<br>PDD:                                                                                                    | Age:13 years<br>DOB:01/Im/93<br>Resus:<br>Milton Keynes Lini<br>Resus:<br>Milton Keynes Lini<br>104 C MIT<br>OTATO<br>DOB: C MIT<br>OTATO<br>DOB: C MIT<br>OTA | Scharge details: com<br>the sign icon:<br>Secfensile<br>MERASS22<br>NES No:<br>Warsily Hospital MISS<br>Key Discharge<br>he Dacharge letter AIO the Dacharge conversion**                                                                                                    | Iplete the relevant info                                                                                                    | rmation a |
| ICK LITE PERICI<br>ICK UTE PERICI<br>ICK DATA<br>ICK DATA<br>ICK | POD.<br>CLANCAL PATENT<br>CLANCAL PATENT<br>CLANCAL                                                                                                    | Age:18 years<br>DOB-32/Jon/98<br>Retus:<br>Milton Kevnes Uni<br>(ForArto<br>1946 - 0KH<br>0TATO<br>07ATO<br>973<br>973<br>973<br>974<br>tho ***This information will populate th<br>th commt                                                                                                    | Scharge details: com<br>the sign icon:<br>Sectemble<br>MRC45550<br>NHS No:<br>Warsity Hospital <b>INTER</b><br>Key Discharge<br>he Discharge letter AND the Discharge conversation**                                                                                                    | Details                                                                                                    | rmation a |
| ICK ITTE PERICIT                                                                                                    | PDD<br>CLINICAL PATENT<br>CLINICAL PATENT<br>C                                                                                                    | Age:19 years<br>D08.02/Juny8<br>Results<br>Milton Keynes Unit<br>Rotation<br>Milton Keynes Unit<br>Milton Keynes Unit<br>Rotation<br>Milton Keynes Unit<br>Rotation<br>Milton Keynes Unit<br>Rotation<br>Milton Keynes Unit<br>Rotation<br>Milton Keynes Unit<br>Milton Keynes Unit<br>Rotation<br>Milton Keynes Unit<br>Rotation<br>Milton Keynes Unit<br>Milton Keynes Unit<br>Rotation<br>Milton Keynes Unit<br>Milton Keynes Unit<br>Rotation<br>Milton Keynes Unit<br>Milton Keynes Unit<br>Milton Keyne                                                                                                    | Scharge details: com<br>the sign icon:<br>SecFemale<br>Mith Asso:<br>Wersity: Hosoital MITS<br>Versity: Hosoital MITS<br>Key Discharge<br>be Discharge letter ARD the Discharge coveration**                                                                                                    | Uplete the relevant info                                                                                                    | rmation a |
| EER, POTATO<br>by Acom Aleges<br>#**<br>@ Leter                                                                                                    | PDD:<br>CLINCAL BATERT<br>CLINCAL BATERT<br>C | Age:13 years<br>D05:02/Juny78<br>Resue:<br>Milton Keynes Lini<br>Feature:<br>Milton Keynes Lini<br>Total<br>Milton Keynes Lini<br>Food<br>Milton Keynes Lini<br>Food<br>Milton Keynes Lini<br>Food<br>Milton Keynes Lini<br>Food<br>Milton Keynes Lini<br>Food<br>Milton Keynes Lini<br>Milton Keynes Lini<br>Food<br>Milton Keynes Lini<br>Milton Keynes Lini<br>Milton Key                                                                                                    | Scharge details: com<br>the sign icon:<br>Sectemate<br>Mittasso<br>Nes Asso<br>versity Hospital MITS<br>Versity Hospital MITS<br>Versity Hospital MITS<br>Key Discharge<br>he forcharge letter AND the Discharge conversation**                                                                                                    | LecR08-64 Wwrd 21: hay 94: 65<br>bedreef (12/be/2017 1327 - 140: Decharger date)<br>Clinical Staff-Flyme, Julian Robert<br>By: TextSic Consultri<br>Details                                                                                                    | rmation a |
| ICK IIIE PERICII                                                                                                    | PDD:<br>CLINICAL PACENT<br>CLINICAL PACENT                                                                                                    | Age:3 years<br>OC6-3//Juny75<br>Resus:<br>Milton Keynes Lini<br>Formation<br>Milton Keynes Lini<br>Of AT<br>OTATO<br>State<br>Milton Keynes Lini<br>Crotato<br>Milton Keynes Lini<br>Crotato<br>Milton Keynes Lini<br>Milton Keynes Lini<br>Crotato<br>Milton Keynes Lini<br>Crotato<br>Milton Keynes Lini<br>Milton Keynes Lini<br>Milton                                                                                                    | Scharge details: com the sign icon:  Sectemale MEX45553 NES Me NES Me Key Discharge he Dacharge letter AND the Discharge conversation**  C NonNESS AM Hospite C NonNESS AM Hospite C NonNESS AM Hospite C NonNESS AM Hospite C Regulationment (Pitter Station C Regulationment (Pitter Stationment (Pitter Stationment (Pitter Stationment (Pi                                                                                                    | Splete the relevant info                                                                                                    | rmation a |
| EEK. POTATO<br>No Xoron Alerges<br>ett <sup>2</sup>                                                                                                    | PDD:<br>PDD:<br>PDD:                                                                                                    | Age:13 years<br>OG6:1/Juny38<br>Resus:<br>Milton Keynes Lini<br>Formation<br>194<br>194<br>194<br>Milton Keynes Lini<br>Formation<br>Milton Keynes Lini<br>Formation<br>Milton Keynes Lini<br>Formation<br>Milton Keynes Lini<br>Formation<br>Milton Keynes Lini<br>Milton Keynes Lini                                                                                                    | Secharge details: com<br>the sign icon:<br>Sectemate<br>Manassa<br>Nt6 No:<br>Wersity Hospital NTES<br>Wersity Hospital NTES<br>Wersity Hospital NTES<br>Wersity Hospital NTES<br>Comparison of the State of State<br>Comparison of the State of State of State<br>Comparison of the State of State of State<br>Comparison of the State of State of State                                                                                                    | Let RDP 64 Wed 31: Bay 64: 65<br>weder(TD/DK-RVD) 1537 - VAR: Rhokadage aler)<br>Clinical Staff Flym, Julian Robert                                                                                                    | rmation a |
| EEAL PCTATO<br>EEAL PCTATO<br>Common Jakeyes<br>synth<br>Call Lealer<br>was                                                                                                    | POD<br>CUNICAL PATENT<br>CUNICAL PATENT<br>CUNICAL P                                                                                                    | Age:13 years<br>Dead:Junn/S<br>Poed:Junn/S<br>Poed:Junn/S<br>Poed:Junn/S<br>Milton Keynes Unit<br>(Portario<br>State<br>That Generation<br>Milton Keynes Unit<br>(Portario<br>State<br>Milton Keynes Unit<br>(Portario<br>State<br>Milton Keynes Unit<br>(Portario<br>State<br>Milton Keynes Unit<br>(Portario<br>State<br>Milton Keynes Unit<br>(Portario<br>State<br>Milton Keynes Unit<br>(Portario<br>State<br>Milton Keynes Unit<br>(Portario<br>State<br>Milton Keynes Unit<br>(Portario<br>State<br>Milton Keynes Unit<br>(Portario<br>State<br>Milton Keynes Unit<br>(Portario<br>State<br>Milton Keynes Unit<br>(Portario<br>State<br>Milton Keynes<br>(Portario<br>State<br>(Portario<br>State<br>(Portario<br>(Portario)(Portario<br>(Portario)(Portario<br>(Portario)(Portario)(Po                                                                                                    | Scharge details: com<br>the sign icon:<br>Secfensile<br>MERASS22<br>NES No:<br>Warsity Hosnital INTES<br>Warsity Hosnital INTES<br>Car Unified To the Discharge conversation**<br>Car Unified To the Discharge conversation**<br>Car Unified To the Discharge conversation**                                                                                                    | Details                                                                                                    | rmation a |
| ICCK THE PERICI<br>ICCK THE PERICI<br>ICCK THE PERICI<br>ICCK THE PERICIPATION<br>ICCK THE PERICIPATION<br>ICCK THE PERICIPA                                                                                                    | PDD<br>CUNICAL PATENT<br>CUNICAL PATENT<br>CUNICAL P                                                                                                    | Age:13 years     OR: 21/Juny28     Correct     Correct     Milton Keynes Unit     Correct     Milton Keynes Unit     Correct     Milton Keynes Unit     Correct     Correct     Corre                                                                                                    | Charge details: com<br>the sign icon:<br>SecFensie<br>Mit Ase:<br>versity Hosoital MISS<br>versity Hosoital MISS<br>versity Hosoital MISS<br>versity Hosoital MISS<br>(NorMSSA Hospe<br>Key Discharge<br>hosoital MISS<br>(NorMSSA Hospe<br>(NorMSSA Hospe<br>(NorMSA Hospe<br>(NorMSA Hospe<br>(NorMSA                                                                                                    | Details                                                                                                    | rmation a |
| ICCK THE PERICI<br>ICCK THE PERICI<br>ICCK THE PERICI<br>ICCK THE PERICIPATION<br>ICCK THE PERICIPATION<br>ICCK THE PERICIPA                                                                                                    | PDD CUMULA PATENT CUMULA PATENT CUMULA PATEN                                                                                                    | Age:19 years DOB.20 Juny 78 DOB.20 Juny 78 DOB.20                                                                                                    | Secharge details: com<br>the sign icon:<br>Secfensie<br>MRI 4550<br>NES No.<br>Versity Hosoital MT/SI<br>Versity Hosoital MT/SI<br>Versity Hosoital MT/SI<br>(Ney Discharge<br>(Ney Discharge<br>(Ney Discharge<br>(Ney Discharge)<br>(Ney Discharge)<br>(Ne                                                                                                    | Details                                                                                                    | rmation a |
| ICK THE PERICI                                                                                                    | PDD CUNICA PATENT CUNICA PATENT CUNICA PATEN                                                                                                    | Age:19 years<br>D05.0 / Juny 98<br>Resus:<br>Milton Keynes Lini<br>Foreit State<br>Milton Keynes Lini<br>Foreit State<br>Milton Keynes Lini<br>Foreit                                                                                                    | Scharge details: com<br>the sign icon:<br>Screwale<br>Mithdesson<br>NHS Mo:<br>Versity Hospital INTIS<br>Versity Hospital INTIS<br>Versity Hosp                                                                                                    | LecR02-Of Word 21: Bay 94: 65<br>Expedient (12/bac/2017) 15/7 - 10e. Decharger date)<br>Clinical Starf:Flyme, Julian Robert                                                                                                    | rmation a |
| ICCR THE PERIOD                                                                                                    | PDD<br>CLINICA PATENT<br>CLINICA PATENT<br>CLINICA P                                                                                                    | Age:13 years<br>DOB.3/Juny98<br>Results:<br>Milton.Keynes.Lini<br>Fortato<br>Milton.Keynes.Lini<br>Fortato<br>Milton.Keynes.Lini<br>Milton.Keynes.Lini<br>Fortato<br>Milton.Keynes.Lini<br>Fortato<br>Milton.Keynes.Lini<br>Milton.Keynes.Lini<br>Fortato<br>Milton.Keynes.Lini<br>Fortato<br>Milton.Keynes.Lini<br>Milton.Keynes.Lini<br>Milton.K                                                                                                    | Scharge details: com<br>the sign icon:<br>Sectende<br>MtH25500<br>Nt5 Ac<br>Versity Hospital INTES<br>Versity Hospital INTES<br>Versity Hos                                                                                                    | LecR08-64 Wwrd 21: by 94: 65<br>textered (12/bec/027 1327 - 140: Decharger date)<br>Clinical Staff Flynn, Julian Robert<br>Pyr TextSi, Consulter<br>Pyr TextSi, Consulter<br>Octails<br>Clinical Staff Flynn, Julian Robert<br>Details<br>Clinical Staff Flynn, Julian Robert<br>Details<br>Clinical Staff Flynn, Julian Robert<br>Details<br>Clinical Staff Flynn, Julian Robert<br>Details                                                                                                    | rmation a |
| ICCK THE PERICI                                                                                                    | PDD:<br>CUIICA PATENT<br>CUIICA PATENT                                                                                                    | Age:13 years<br>DOS:J/Jan/75<br>Resue:<br>Milton Keynes Lini<br>Resue:<br>Milton Keynes Lini<br>(1971/10<br>10 10 10 10 10 10 10 10 10 10 10 10 10 1                                                                                                    | Scharge details: com<br>the sign icon:<br>Sectemate<br>MtH:5550<br>NH5 Association<br>versity Hospital INTES<br>Versity Hospital INTES<br>Versi                                                                                                    | Lack08-04 Werd 22: by 94: 95<br>bydeen [10/bc/04] 23: 7-94: 5b<br>clinical Staff-Fyrm, Julian Robert                                                                                                    | rmation a |
| ICCK THE PERICI                                                                                                    | PDD:<br>CUIICA BATERT<br>CUIICA BATERT                                                                                                    | Age:13 years<br>DOS:02/Juny78<br>Resue:<br>Milton Keynes Lini<br>Resue:<br>Milton Keynes Lini<br>Resue:<br>Milton Keynes Lini<br>Resue:<br>Milton Keynes Lini<br>Resue:<br>Milton Keynes Lini<br>Resue:<br>Milton Keynes Lini<br>Resue:<br>Milton Keynes Lini<br>Resue:<br>DATO<br>SS03<br>Ctod<br>**This information will populate th<br>Anomal Resue:<br>Milton Keynes Lini<br>Resue:<br>Status<br>Milton Keynes Lini<br>Resue:<br>Milton Keynes Lini<br>Resue:<br>Data Resue:<br>Milton Keynes Lini<br>Resue:<br>Status<br>Milton Keynes Lini<br>Resue:<br>Milton Keynes Lini<br>Resue:<br>Milton Keynes Lini<br>Resu                                                                                                    | Scharge details: com<br>the sign icon:<br>Screensie<br>MtH:85501<br>NHS Asse:<br>Versity Hospital INTES<br>Versity Hospital INTES<br>Versity H                                                                                                    | LecR05-04 Wwrd 22: by 94: 95<br>Decert (12/bc/07/12/27 - 740: Buckergrader)<br>Cinical Staff-Fynn, Julian Robert                                                                                                    | rmation a |
| ICCK THE PERICI                                                                                                    | PDD<br>CLINICA EXTENT<br>CLINICA EXTENT<br>CLINICA E                                                                                                    | Age:19 years<br>DOB:02/Juny98<br>Resource<br>Milton Keynes Lini<br>Fortato<br>DATO<br>S503<br>ttod<br>***The information will populate to<br>in add in const<br>end shand<br>difficience<br>***The information will populate to<br>the const<br>***The information will populate to<br>the const<br>***The information will populate to<br>the const<br>end shand<br>difficience<br>***The information will populate to<br>the const<br>***The information will populate to<br>the const<br>***The information will populate to<br>the const<br>***The information will populate to<br>the const<br>***The information will populate to<br>the const<br>***The information will populate to<br>the const<br>***The information will populate to<br>the const<br>****The information will populate to<br>the const<br>************************************                                                                                                    | Scharge details: com<br>the sign icon:<br>Sectende<br>MtH25500<br>Nt5 Ac<br>Versity Hospital INTES<br>Versity Hospital INTES<br>Versity Hos                                                                                                    | LectOB Of Wwrd 22: by 94: 95<br>typeter (12/bc/027 1327 - 140: Board grader)<br>Cinical Staff Flyme, Julian Robert                                                                                                    | rmation a |
| ICK ITE PERICI                                                                                                    | PDD CUMUA EXTENT CUMUA EXTENT C                                                                                                    | Age:19 years<br>D05.0 J/Juny 98<br>Resus:<br>Milton Keynes Lini<br>Fordato<br>D05.0 J/Juny 98<br>Resus:<br>Milton Keynes Lini<br>Fordato<br>D05.0 J/Juny 98<br>Resus:<br>Milton Keynes Lini<br>Fordato<br>D05.0 J/Juny 98<br>Resus:<br>Milton Keynes Lini<br>Fordato<br>D05.0 J/Juny 98<br>Resus:<br>Milton Keynes Lini<br>Fordato<br>D05.0 J/Juny 98<br>Resus:<br>Milton Keynes Lini<br>Fordato<br>D05.0 J/Juny 98<br>Resus:<br>Milton Keynes Lini<br>Fordato<br>D05.0 J/Juny 98<br>Resus:<br>Milton Keynes Lini<br>Fordato<br>D05.0 J/Juny 98<br>Resus:<br>Milton Keynes Lini<br>Fordato<br>D05.0 J/Juny 98<br>Resus:<br>D05.0 J/Juny 98<br>Resus:<br>D05.0 J/Juny 98<br>Res                                                                                                    | Scharge details: com<br>the sign icon:<br>Sectende<br>Mitidasso<br>Net Sectement<br>versibut Hospital INTES<br>Versibut Hospital INTES<br>Versibut Hospital INTES                                                                                                    | Uplete the relevant info                                                                                                    | rmation a |
| TICEK INE PENCIA                                                                                                    | PDD CUMUL PATENT CUMUL PATENT C                                                                                                    | Age:19 years DOB.02 /Jmn/98 Results  Age:19 years DOB.02 /Jmn/98 Results  Milton.Keynes.Lini (Fortation  Milton.Keynes.Lini (Fortation  Milton.Keynes.Lini                                                                                                    | Scharge details: com<br>the sign icon:<br>Secfende<br>Mit Asso<br>Net Sec<br>Versity Hospital MTS<br>Versity Hospital MTS<br>Versity Hospital MTS<br>Net Sec<br>Net Sec<br>Net | Uplete the relevant info                                                                                                    | rmation a |
| TICK INC POINT<br>TELL, POTATO<br>In a set of the set of the set of th                                                                                                    | PDD<br>CUMICA PATENT<br>CUMICA PATENT<br>C                                                                                                    | Age13 years     DOL 21/Jun/98     Peaus     Milton Keynes Uni     Control     Sing     Milton Keynes Uni     Control     Sing     Milton Keynes Uni     Control     Sing     Milton Keynes Uni     Control     Sing     Milton Keynes Uni     Control     Sing     Milton Keynes Uni     Control     Sing     Milton Keynes Uni     Control     Sing     Milton Keynes Uni     Control     Sing     Milton Keynes Uni     Control     Sing     Milton Keynes Uni     Control     Sing     Milton Keynes Uni     Control     Sing     Milton Keynes     Milton Keynes     Milton     Keynes     Milton     Keynes     Milton     Keynes     Milton     Milton     Keynes     Milton     Milton     Mil                                                                                                    | Scharge details: com<br>the sign icon:<br>Scofensie<br>Middessoon<br>Versity Hospital INUSA<br>Versity Hospital INUSA<br>Versity Hospital IN                                                                                                    | Uplete the relevant info                                                                                                    | rmation a |
| ICK ITTE PETICIA                                                                                                    | COOP       Control       Description         Child A       Extreme       Extreme         Child A       Extreme       Extreme         None       Extreme       Extreme         Safety Alerts:       Extreme       Extreme         Totol Child A       Extreme       Extreme         Norder       Extreme       Extreme         Problems:       Norder       Extreme         Nor Known Allergies (Allergy)       Extreme                                                                                                    | Age:13 years<br>D06:32/Jan/75<br>Wilton Keynes Lini<br>(1073/10<br>1073/10<br>1                                                                                                    | Scharge details: com<br>the sign icon:<br>Sectemate<br>Methods:<br>Versity Hospital MTS<br>Versity Hospital MTS<br>MTS<br>MTS<br>MTS<br>MTS<br>MTS<br>MTS<br>MTS                                                                                                    | Uplete the relevant info          LSERDS 6H Werd 21: By 94: 95         Busicer (D)/// Control 12: 12: 7: 49: Stochastration         Cinical Staff/Hymn , Julian Robert         Defails         Provide Control 10: 10: 10: 10: 10: 10: 10: 10: 10: 10:                                                                                                    | rmation a |
| ICK ITIE PETICI<br>ICK ITIE PETICI<br>ICK IT                                                                                                    | PDD<br>CUMUA PATENT<br>CUMUA PATENT<br>CUMUA PATEN                                                                                                    | Age:19 years<br>D08.02/Juny88<br>Results:<br>Milton Keynes Lini<br>(Fortario<br>1996) 0041<br>(Fortario<br>1996) 0041<br>(Fortario<br>1996) 0                                                                                                    | Scharge details: com<br>the sign icon:<br>Sectende<br>MetAsso<br>NetS Asso<br>Versibut Hospital INTES<br>Versibut Hospital INTES<br>Versib                                                                                                    | Uplete the relevant info                                                                                                    | rmation a |
| Inck the pencin                                                                                                    | PDD<br>CLANGA PATENT<br>CLANGA PATENT<br>C                                                                                                    | Alge18 years     DOL 82 Juny8     Classes     Alge18 years     DOL 82 Juny8     Result     Milton Keynes Lini     Fordation     Milton Keynes Lini     Fordation     Milton Keynes Lini     Fordation     Milton Keynes Lini     Fordation     Milton Keynes Lini     Fordation     Milton Keynes Lini     Fordation     Milton Keynes Lini     Fordation     Milton Keynes Lini     Fordation     Milton Keynes Lini     Fordation     Milton Keynes Lini     Fordation     Milton Keynes Lini     Fordation     Milton Keynes Lini     Fordation     Milton Keynes Lini     Fordation     Milton Keynes Lini     Fordation     Milton Keynes     Milton Keynes     Milton Keynes     Milton     Keynes     Milton Keynes     Milton     Keynes     Milton     Keynes     Keynes     Milton     Keynes     Keynes                                                                                                    | Scharge details: com<br>the sign icon:<br>SecTensie<br>Mit 50:<br>Versity Hospital INTES<br>Versity Hospital INTES                                                                                                    | Uplete the relevant info         ListRD+Of Werd 31: Bay 94: 95         Import (D)///rel 2012 1237 - Yeb: Relevant and compared and compared and                                                                                    | rmation a |

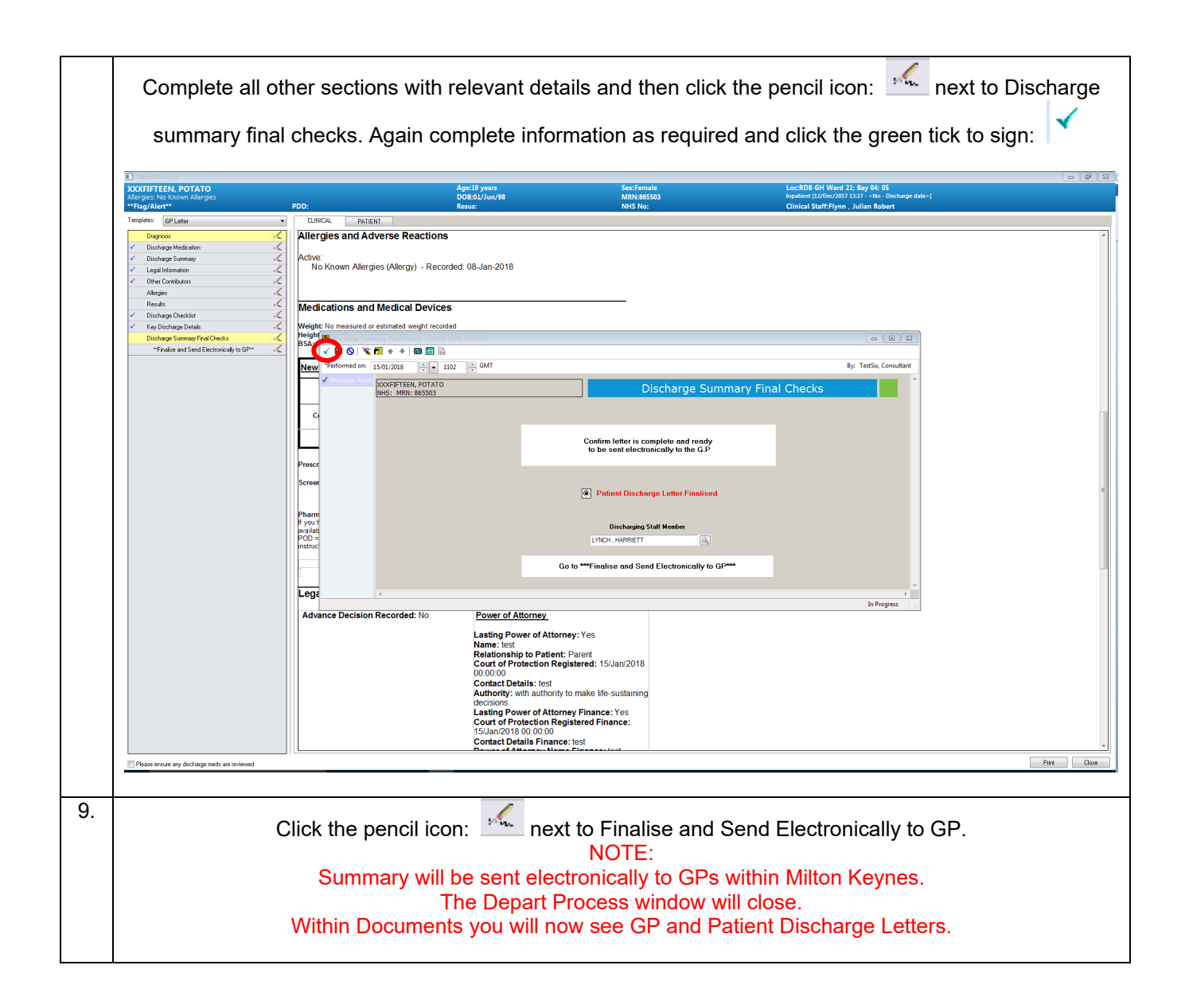

|     | Count Process  XXXFIFTEEN, POTATO  Allergies: No Known Allergies  **Flag/Alert** | PDD:                                                                                                    | Age:19 years<br>DOB:01/Jun/98<br>Resus:                                                       | Sex:Female<br>MRN:865503<br>NHS No:                   | Loc:RDS-GH Wa<br>Inpatient (12/Dec/<br>Clinical Staff:Fly             | rd 21; Bay 04; 05<br>2017 13:27 - «No - Discharge date»]<br>/nn , Julian Robert |                 |
|-----|----------------------------------------------------------------------------------|----------------------------------------------------------------------------------------------------|-----------------------------------------------------------------------------------------------|-------------------------------------------------------|-----------------------------------------------------------------------|---------------------------------------------------------------------------------|-----------------|
|     | Templates: GP Letter  Diagnosis                                                  | CLINICAL PATIENT<br>Discharge Summary Finalised                                                              | Milton Kouroo Uni                                                                             | araity Haanital NUS                                   |                                                                       |                                                                                 | ×               |
|     | Discharge Medication     Discharge Summary     Legal Information                 |                                                                                                    | Milton Reynes Univ                                                                            | Foundation Trust                                      |                                                                       |                                                                                 |                 |
|     | Other Contributors                                                               | DISCHARGE SUMMARY:                                                                                           | ne                                                                                            | Standing Way<br>Eaglestone<br>MK6 5LD                 |                                                                       |                                                                                 |                 |
|     | Results                                                                          | Dr. KERAWALLA, AYUB                                                                                          |                                                                                               | Telephone: 01908 660033<br>Date: 15/Jan/2018 11:18:07 |                                                                       |                                                                                 | E               |
|     | Discharge Summary Final Checks     "Finalise and Send Electronically to GP**     | FISHERMEAD BOULEVARD<br>FISHERMEAD<br>MILTON KEYNES<br>MK6 2LR                                               |                                                                                               |                                                       |                                                                       |                                                                                 |                 |
|     |                                                                                  | Dear Dr KERAWALLA, AYUB,                                                                                     |                                                                                               |                                                       |                                                                       |                                                                                 |                 |
|     |                                                                                  | Patient Demographics<br>Name: XXXFIFTEEN, POTATO                                                             | NHS Number:                                                                                   |                                                       |                                                                       |                                                                                 | _               |
|     |                                                                                  | Gender: Female<br>Address: 4 Crosslow Bank MILTON KE'<br>2HH                                                 | YNES MK4                                                                                      | 503                                                   |                                                                       |                                                                                 |                 |
|     |                                                                                  | Admission Details<br>Date:                                                                                   | Discharge Details<br>Date: 15/Jan/2018 10/47/00                                               |                                                       |                                                                       |                                                                                 |                 |
|     |                                                                                  | Source: Usual Place of Residence<br>Consultant: Flynn, Julian Robert<br>Lead Consultant Speciality: Trauma & | Orthopaedics Destination: Usual Place of Discharged by: LYNCH , H. Outcome: Discharged with o | Residence<br>VRRIETT<br>onsent                        |                                                                       |                                                                                 |                 |
|     |                                                                                  | Ward: RD8-GH Ward 21                                                                                         |                                                                                               |                                                       |                                                                       |                                                                                 |                 |
|     |                                                                                  | Summary                                                                                                    |                                                                                               |                                                       |                                                                       |                                                                                 |                 |
|     |                                                                                  | Procedures:                                                                                                  |                                                                                               |                                                       |                                                                       |                                                                                 |                 |
|     |                                                                                  | None                                                                                                    |                                                                                               |                                                       |                                                                       |                                                                                 |                 |
|     |                                                                                  | None                                                                                                    |                                                                                               |                                                       |                                                                       |                                                                                 |                 |
|     |                                                                                  | test                                                                                                    | Investigations and Re                                                                         | ulto.                                                 |                                                                       |                                                                                 |                 |
|     |                                                                                  | test                                                                                                    | test                                                                                          | uits.                                                 |                                                                       |                                                                                 |                 |
|     |                                                                                  | Social Context:<br>test                                                                                      |                                                                                               |                                                       |                                                                       |                                                                                 |                 |
|     |                                                                                  | Information Given:<br>test                                                                                   |                                                                                               |                                                       |                                                                       |                                                                                 | Ψ.              |
|     | Please ensure any discharge meds are reviewed                                    |                                                                                                    |                                                                                               |                                                       |                                                                       |                                                                                 | Print Close     |
|     | 11/1.1/2019 1                                                                    | 5.40.19 PCT Dot                                                                                              | opt Discharge Lett                                                                            | or.                                                   | Dationt Disch                                                         | area Latter                                                                     | r               |
|     | 11/Jul/2018 1                                                                    | 5:49:17 BST CD I                                                                                             | ent Discharge Letter<br>Discharge Letter                                                      |                                                       | CP Discharge                                                          | letter                                                                          | r               |
|     | 11/30/2010 1                                                                     | 3.43.17 D31 GP1                                                                                              | · · · · ·                                                                                     |                                                       | GP Discharge                                                          | ···                                                                             | <b>r</b>        |
| 10. | To print a                                                                       | copy of the le                                                                                               | etter for the pa                                                                              | tient and Q                                           | GP if surgery is o                                                    | utside Miltor                                                                   | 1 Keynes        |
|     | To print the                                                                     | e Discharge let                                                                                              | ter select the G                                                                              | P Discharg                                            | e Letter and click                                                    | Print (right ha                                                                 | andside of the  |
|     |                                                                                  |                                                                                                    |                                                                                               | banner ba                                             | ar)                                                                   |                                                                                 |                 |
|     | Loc:RD8-GH BI                                                                    | akelands; Rool                                                                                               | m 01; 04                                                                                      | latas 1                                               |                                                                       |                                                                                 |                 |
|     | Clinical ChaffeT                                                                 |                                                                                                    | <no (<="" -="" discharge="" th=""><th>ate&gt;]</th><th></th><th></th><th></th></no>           | ate>]                                                 |                                                                       |                                                                                 |                 |
|     | Clinical Statt:1                                                                 | esi, consultai                                                                                               | iii.                                                                                          |                                                       |                                                                       |                                                                                 |                 |
|     |                                                                                  |                                                                                                    |                                                                                               |                                                       | [D] Full scree                                                        | en  Print                                                                       | € 0 minutes ago |
|     | This opens the                                                                   | e Print Method                                                                                               | window with M                                                                                 | edical Rec<br>Click OK                                | ords Request pre                                                      | selected.                                                                       |                 |
|     |                                                                                  |                                                                                                    | Print Method                                                                                  |                                                       | X                                                                     |                                                                                 |                 |
|     |                                                                                  | i                                                                                                    | Select a print method or                                                                      | click OK to accept t                                  | e default                                                             |                                                                                 |                 |
|     |                                                                                  |                                                                                                    | 💿 Draft Print                                                                                 |                                                       |                                                                       |                                                                                 |                 |
|     |                                                                                  |                                                                                                    | Medical Record Print                                                                          |                                                       |                                                                       |                                                                                 |                 |
|     |                                                                                  |                                                                                                    | Medical Record Recur                                                                          | est                                                   |                                                                       |                                                                                 |                 |
|     |                                                                                  |                                                                                                    | Manual Expedite Prin                                                                          | t                                                     |                                                                       |                                                                                 |                 |
| 1   |                                                                                  |                                                                                                    | Draft Print Without H                                                                         | eaders and Footers                                    | <u>t</u>                                                              |                                                                                 |                 |
|     |                                                                                  |                                                                                                    |                                                                                               | coucis and i obters                                   |                                                                       |                                                                                 |                 |
|     |                                                                                  |                                                                                                    |                                                                                               |                                                       | F                                                                     |                                                                                 |                 |
|     |                                                                                  |                                                                                                    | Diatemine waldach                                                                             | _                                                     |                                                                       |                                                                                 |                 |
|     |                                                                                  |                                                                                                    | U BICFIIII C WIGHOUCH                                                                         |                                                       | OK Cancel                                                             |                                                                                 |                 |
|     |                                                                                  |                                                                                                    | Medical Rec                                                                                   | ord Reques                                            | ok Cancel                                                             |                                                                                 |                 |
|     |                                                                                  |                                                                                                    | Medical Rec                                                                                   | ord Reques<br>Select:                                 | OK Cancel                                                             |                                                                                 |                 |
|     |                                                                                  | Ten                                                                                                    | Medical Rec                                                                                   | ord Reques<br>Select:<br>rge Summa                    | ok Cancel<br>st window opens.<br>ary & Letters Temp                   | plate.                                                                          |                 |
|     |                                                                                  | Ten                                                                                                    | Medical Rec<br>nplate – Discha<br>Purpose -                                                   | ord Reques<br>Select:<br>rge Summa<br>- Paper Me      | ok Cancel<br>st window opens.<br>ary & Letters Temp<br>dical Records. | olate.                                                                          |                 |

|     |                                               | Medical Record Request                                                                             | t - ZZZTEST, BATM                                                   | AN - 907273 - Discharge Summa                                                               | ry Final Checks    |                                                                                                    |
|-----|-----------------------------------------------|----------------------------------------------------------------------------------------------------|---------------------------------------------------------------------|---------------------------------------------------------------------------------------------|--------------------|----------------------------------------------------------------------------------------------------|
|     |                                               |                                                                                                    | ſ                                                                   | emplate                                                                                     | Purpose            |                                                                                                    |
|     |                                               |                                                                                                    |                                                                     | Discharge Summary & Letters Templat                                                         | e 🔻 Paper Medica   | Records 👻                                                                                                   |
|     |                                               |                                                                                                    |                                                                     |                                                                                             |                    |                                                                                                    |
|     |                                               |                                                                                                    |                                                                     |                                                                                             | Proper auth        | orisation received?                                                                                         |
|     |                                               |                                                                                                    |                                                                     |                                                                                             | Destination        |                                                                                                    |
|     |                                               | Related Providers Sections                                                                         | ]                                                                   |                                                                                             | Permenter          |                                                                                                    |
|     |                                               |                                                                                                    | B.L.C. L.                                                           | D :                                                                                         | nequester          |                                                                                                    |
|     |                                               | Name                                                                                               | Relationship                                                        | Device                                                                                      | Comment            |                                                                                                    |
|     |                                               | C Johnson , Lesley Anne                                                                            | Nuise Access Hole                                                   |                                                                                             |                    | ^                                                                                                    |
|     |                                               |                                                                                                    |                                                                     |                                                                                             |                    | -                                                                                                    |
|     |                                               |                                                                                                    |                                                                     |                                                                                             | Device             | Copies                                                                                                    |
|     |                                               | <ul> <li>Device selected</li> </ul>                                                                |                                                                     | Device cross referenced                                                                     |                    | <ul> <li>■</li> <li>1</li> </ul>                                                                            |
|     |                                               | L                                                                                                  |                                                                     |                                                                                             |                    |                                                                                                    |
|     |                                               |                                                                                                    |                                                                     | Preview                                                                                     |                    | Send                                                                                                    |
|     | Proviow                                       | document and a                                                                                     | elect printo                                                        | r icon to print a con                                                                       | v for the nation   | and/or GP surgeries outside                                                                                 |
|     | I IEVIEW                                      | accument and 5                                                                                     | ciect printe                                                        | Milton Kevne                                                                                | y ioi ine paileili | analor of surgenes outside                                                                                  |
|     |                                               |                                                                                                    |                                                                     | winton reyne                                                                                |                    |                                                                                                    |
|     |                                               |                                                                                                    |                                                                     |                                                                                             |                    |                                                                                                    |
|     |                                               |                                                                                                    |                                                                     |                                                                                             |                    |                                                                                                    |
|     |                                               |                                                                                                    |                                                                     |                                                                                             |                    |                                                                                                    |
|     |                                               |                                                                                                    |                                                                     |                                                                                             |                    |                                                                                                    |
| 11. | To finalise                                   | the discharge, c                                                                                   | lick arrow                                                          | next to the PM Conv                                                                         | versation Icon a   | nd select discharge encounter:                                                                              |
|     |                                               | anad by TastSic Conculturat                                                                        |                                                                     |                                                                                             |                    |                                                                                                    |
|     | Task Edit View Patient Reco                   | d Links Notifications Navigation Help                                                              |                                                                     |                                                                                             |                    |                                                                                                    |
|     | Mew Sticky Note View Sticky                   | tient List 📲 Whiteboard 👫 CareCompass 👫 Doctor's<br>lotes 🛣 Tear Off 🎆 Suspend 📲 Exit 📑 Calculator | Worklist 👫 Discharge Dashboard<br>MadHoc IIIII Medication Administi | ation 💫 Specimen Collegion 🎽 PM Conversation – 👫 Depart                                     | Links 🛫            | Result Copy 🛃 Related Records 🛗 Scheduling Appointment Book 🧟 Collections Inquiry                           |
|     | XXXXSTRAWBERRY, RED XXXXFIFTEEN, POTATO       | XXXFIFTEEN, POTATO                                                                                 | Age:19 y                                                            | Discharge Encounter                                                                         | Loc:RD8            | GH Ward 21; Bay 04; 05                                                                                      |
|     | **Flag/Alert**                                | PDD:                                                                                               | Resus:                                                              | Transfer<br>Emergency Inpatient Admiss                                                      | Clinical           | Staff:Flynn, Julian Robert                                                                                  |
|     | Clinician Workflow                            | A                                                                                                  | 3                                                                   | Elective Inpatient Admission<br>Person Correction - Mgr                                     |                    |                                                                                                    |
|     | Obstetrics View                               | Inpatient X Post Take Patient Information                                                          | × Progress                                                          | Han Add New-Born                                                                            | clinic Note × +    | Documents (2)                                                                                               |
|     | Results Review                                | Visits (2)                                                                                         |                                                                     | Selected visit                                                                              |                    | All Vists                                                                                                   |
|     | Drug Chart                                    | Problems                                                                                           |                                                                     | E- 🛇                                                                                        | ≡•                 | Note Type     Author     Deta/Time      VTE Risk Assessment Forms     TetSix, Consultant     15/01/18 08:54 |
|     | Task List<br>Assessments/Fluid Balance        | Allergies (1) 🕂                                                                                    |                                                                     | E • O Selected visit •                                                                      | * /                | Adult OT Clinic Note Professional, One Health 28/12/17 10:34                                                |
|     | Clinical Notes                                | Home / Discharge Medication (3)                                                                    |                                                                     | Diagnostics (0)                                                                             | ≡•                 | New Requests                                                                                                |
|     | Allergies 🕂 Add<br>Problems and Diagnoses     | Selected visit                                                                                     |                                                                     | Selected visit  No results found                                                            |                    | Q Search New Order                                                                                          |
|     | Form Browser<br>Histories                     | Next Dose<br>Emollients, topical (Dermol 500 lotion (Dermal Lab                                    | oratories Ltd)) 10, 15/01/18 10:00                                  | Vital Signs 🕂 🗸                                                                             | E.                 | My Favourites Trust Favourites Shared Favourites                                                            |
|     | Documentation + Add Patient Information       | Continuous (0)     A PRN/Unscheduled Available (0) Last 48 hours                                   |                                                                     | Selected visit -<br>No results found                                                        |                    | S E-NEC                                                                                                    |
|     | Appointments<br>Drug Chart Summary            | Administered (0) Last 24 hours     Suspended (0)     Direction (0) Last 73 hours                   |                                                                     | Intake and Output                                                                           | E.                 | Outstanding Requests (0) =•  Selected visit                                                                 |
|     | Procedures and Diagnoses<br>Medication Supply | Procedure History (0)                                                                              |                                                                     | Last 3 days for the selected visit No results found                                         |                    | No results found                                                                                            |
|     | HIE Community View Perioperative Doc          | Family History (0)                                                                                 |                                                                     | Indicates a day without a full 24 hour measurement period      Lines, Tubes, and Drains (0) | E.                 | Care Plans (2) = • •                                                                                        |
|     | Quick Orders                                  | All Visits No results found                                                                        |                                                                     | Measurements and Weights (0)                                                                | E+                 | Overage rasks (3)         - · •           •         •                                                       |
|     |                                               | Social History (0)                                                                                 |                                                                     | ≡-⊘                                                                                         |                    |                                                                                                    |
|     |                                               | All Visits<br>No results found                                                                     |                                                                     |                                                                                             |                    |                                                                                                    |
|     |                                               |                                                                                                    |                                                                     |                                                                                             |                    |                                                                                                    |
|     |                                               |                                                                                                    |                                                                     |                                                                                             |                    |                                                                                                    |
|     |                                               |                                                                                                    |                                                                     |                                                                                             |                    |                                                                                                    |
|     |                                               |                                                                                                    |                                                                     |                                                                                             |                    |                                                                                                    |
|     |                                               |                                                                                                    |                                                                     |                                                                                             |                    | 80485 655095876103 15 January 2018 11:20 GMT                                                                |
|     |                                               |                                                                                                    |                                                                     |                                                                                             |                    |                                                                                                    |
|     |                                               |                                                                                                    |                                                                     |                                                                                             |                    |                                                                                                    |
|     |                                               |                                                                                                    |                                                                     |                                                                                             |                    |                                                                                                    |
| 1   |                                               |                                                                                                    |                                                                     |                                                                                             |                    |                                                                                                    |
|     |                                               |                                                                                                    |                                                                     |                                                                                             |                    |                                                                                                    |
| 12. | You wil                                       | I then see the ne                                                                                  | w window                                                            | pop up. Complete a                                                                          | an remaining ma    | andatory fields and click OK:                                                                               |

| - Discharge                                                                                                    |                                                                                                    |                                                                                                    |                                                                                                    |                                                                                                    |                                                                                                    |                                                                                                    |
|----------------------------------------------------------------------------------------------------|----------------------------------------------------------------------------------------------------|----------------------------------------------------------------------------------------------------|----------------------------------------------------------------------------------------------------|----------------------------------------------------------------------------------------------------|----------------------------------------------------------------------------------------------------|----------------------------------------------------------------------------------------------------|
| MBN NHS Nun<br>865503                                                                                                    | mber NHS No Status Encounter Type Inpatient                                                                                                    | Financial Number<br>3611627                                                                                                    |                                                                                                    |                                                                                                    |                                                                                                    |                                                                                                    |
| Name DOB<br>XXXXEETEEN POTATO D1/05/                                                                                                    | Age Gender                                                                                                    |                                                                                                    |                                                                                                    |                                                                                                    |                                                                                                    |                                                                                                    |
| Building Departme                                                                                                    | en///ad                                                                                                    |                                                                                                    |                                                                                                    |                                                                                                    |                                                                                                    |                                                                                                    |
| GH RD8-GI                                                                                                    | H Ward 21                                                                                                    |                                                                                                    |                                                                                                    |                                                                                                    |                                                                                                    |                                                                                                    |
| Lead Clinician Treatmen<br>Flynn , Julian Robert 🔍 Trauma                                                                                                    | nt Function<br>a & Orthopaedic 👻                                                                                                    |                                                                                                    |                                                                                                    |                                                                                                    |                                                                                                    |                                                                                                    |
| Discharge Method Discharge<br>Discharged with Consent - Usual Pt                                                                                                    | e Destination<br>Jace of Residence 💌                                                                                                    |                                                                                                    |                                                                                                    |                                                                                                    |                                                                                                    |                                                                                                    |
| Comment/Discharged To<br>lest                                                                                                    |                                                                                                    |                                                                                                    |                                                                                                    |                                                                                                    |                                                                                                    |                                                                                                    |
| RTT Status                                                                                                    |                                                                                                    |                                                                                                    |                                                                                                    |                                                                                                    |                                                                                                    |                                                                                                    |
| Deceased Info                                                                                                    |                                                                                                    |                                                                                                    |                                                                                                    |                                                                                                    |                                                                                                    |                                                                                                    |
| Discharge Into<br>Discharge Date Discharge<br>15/01/2018 - 11:21                                                                                                    | e Time User ID<br>+ 655095876103                                                                                                    |                                                                                                    |                                                                                                    |                                                                                                    |                                                                                                    |                                                                                                    |
| Discharging Staff Member                                                                                                    |                                                                                                    |                                                                                                    |                                                                                                    |                                                                                                    |                                                                                                    |                                                                                                    |
|                                                                                                    |                                                                                                    |                                                                                                    |                                                                                                    |                                                                                                    |                                                                                                    |                                                                                                    |
|                                                                                                    |                                                                                                    |                                                                                                    |                                                                                                    |                                                                                                    |                                                                                                    |                                                                                                    |
|                                                                                                    |                                                                                                    |                                                                                                    |                                                                                                    |                                                                                                    |                                                                                                    |                                                                                                    |
|                                                                                                    |                                                                                                    |                                                                                                    |                                                                                                    |                                                                                                    |                                                                                                    |                                                                                                    |
|                                                                                                    |                                                                                                    |                                                                                                    |                                                                                                    |                                                                                                    |                                                                                                    |                                                                                                    |
|                                                                                                    |                                                                                                    |                                                                                                    |                                                                                                    |                                                                                                    |                                                                                                    |                                                                                                    |
|                                                                                                    |                                                                                                    |                                                                                                    |                                                                                                    |                                                                                                    |                                                                                                    |                                                                                                    |
|                                                                                                    |                                                                                                    |                                                                                                    |                                                                                                    |                                                                                                    |                                                                                                    |                                                                                                    |
|                                                                                                    |                                                                                                    |                                                                                                    |                                                                                                    |                                                                                                    |                                                                                                    |                                                                                                    |
|                                                                                                    |                                                                                                    |                                                                                                    |                                                                                                    |                                                                                                    |                                                                                                    |                                                                                                    |
|                                                                                                    |                                                                                                    |                                                                                                    |                                                                                                    |                                                                                                    |                                                                                                    |                                                                                                    |
|                                                                                                    |                                                                                                    |                                                                                                    |                                                                                                    |                                                                                                    |                                                                                                    |                                                                                                    |
|                                                                                                    |                                                                                                    |                                                                                                    |                                                                                                    |                                                                                                    |                                                                                                    | ОК                                                                                                    |
| Ready                                                                                                    |                                                                                                    |                                                                                                    |                                                                                                    |                                                                                                    |                                                                                                    | 80485 55095876103 15/01/20                                                                                                    |
|                                                                                                    |                                                                                                    |                                                                                                    |                                                                                                    |                                                                                                    |                                                                                                    |                                                                                                    |
| You can no                                                                                                    | w see that the patier<br>he Patient will also b                                                                                                    | nt record has upd<br>the patient<br>e removed from                                                                                                    | lated the locati<br>is now dischar<br>any patient list                                                                                                    | on and days sp<br>ged:<br>s once you hav                                                                            | pent in hospita                                                                                                    | al to show<br>resh.                                                                                                    |
| You can no<br>Ti                                                                                                    | w see that the patien<br>he Patient will also b                                                                                                    | nt record has upd<br>the patient<br>e removed from                                                                                                    | lated the locati<br>is now dischar<br>any patient list                                                                                                    | on and days sp<br>ged:<br>s once you hav                                                                            | ent in hospita                                                                                                    | al to show<br>resh.<br>⊧                                                                                                    |
| You can no<br>TI<br>Compare Porto and the<br>Tak beit View Peter Record<br>a Home ⊒Message Centre ≩ Peti<br>2New Scholy Note ⊋ View ≦ite                                                                                                    | w see that the patien<br>he Patient will also b<br>address Conduct<br>d Link Rolfication Ringins High<br>end in Windows Concompasing Dedox Workst [20<br>or 2017 Windows (2) Concompasing Dedox Workst [20<br>or 2017 Windows (2) Concompasing Dedox Workst [20<br>or 2017                                                                                                    | nt record has upd<br>the patient<br>e removed from<br>worker Debaced (School of 2) APT. Market<br>https://www.chool of 2)                                                                                                    | lated the locati<br>is now dischar<br>any patient list                                                                                                    | on and days sp<br>ged:<br>s once you hav                                                                            | pent in hospita<br>ve clicked refr                                                                                                    | al to show<br>resh.                                                                                                    |
| You can no<br>Ti<br>constitute porato association<br>Task fait View Patter Record<br>Jellene Staty Note View Sociation<br>With Staty Note View Sociation                                                                                                    | w see that the patien<br>he Patient will also b<br>he for a constant<br>d tak holdington Mig<br>tak holdington Mig<br>tak book constant<br>the for the book of the formation<br>the formation of the formation<br>the formation of the formation<br>formation of the formation<br>formation of the formation of the formation<br>formation of the formation<br>formation of the formation<br>for                                                                                                    | nt record has upd<br>the patient<br>e removed from<br>incluye Dubled (Scheduley 2019). Henne<br>Medicater Administrator (Lagreener Califecter 2)<br>Age:3 year                                                                                                    | lated the locati<br>is now dischar<br>any patient list<br>whitedow [ Collection Rum [] Links ]<br>PM Convendence & Bregart & Commenced<br>Secfemate                                                                                                    | on and days sp<br>ged:<br>s once you hav                                                                            | pent in hospita<br>ve clicked refr                                                                                                    | al to show<br>resh.                                                                                                    |
| You can no<br>To<br>construct potato<br>take tak View Patter Record<br>Alterne Wassage Certe Patter<br>Alterne View Patter Record<br>Alterne View Patter Record<br>Alterne View Patter<br>Wassage Certe Patter<br>New Sticky Note                                                                                                    | w see that the patien<br>he Patient will also b<br>web to the constant<br>to the Notification Norganian Hep<br>entire Webser School web to the<br>constant with the second school webser to<br>constant with the second school webser to<br>constant webser to the second school webser to<br>constant webser to the second school webser to<br>patient with the second school webser to<br>constant school webser to<br>constant school webser to<br>constant school webser<br>to constant school webser<br>to consta                                                                                                    | nt record has upd<br>the patient<br>e removed from<br>incharg Dashard § Schedule 21/071. Memori<br>Medication Administrator § Schedule California<br>Age:19 years<br>Doba12/Juny18<br>Record                                                                                                    | lated the locati<br>is now dischar<br>any patient list<br>whitedoord Collection Runs [] Lieks []<br>PMConversator - Discourse<br>Secfemate<br>MRCR05555                                                                                                    | on and days sp<br>ged:<br>s once you hav<br>• Medical Record Request Split (1/2006/2011)<br>(Discred State Fryme, J | pent in hospita<br>re clicked refr<br>clicked refr<br>strations for the strating Appoint<br>Sty 04:05<br>27 Sty 04:05<br>27 Sty 04:05                                                                                                    | al to show<br>resh.                                                                                                    |
| You can no<br>Confirmed for a second operation<br>Tak Edi View Patient Record<br>Hense Massage Cente & Patient<br>Hense Massage Cente & Patient<br>Wesser and Center Annual Margins<br>Margins No Konon Altergies<br>***Bag Alast**<br>Mene @<br>Cancian Workflow                                                                                                    | w see that the patient<br>he Patient will also b<br>red by fedic Conduct<br>d Link Notices Notation Help<br>ier Lin Killing of Conduct States III<br>CONFIFTEEN, POTATO<br>POD:<br>POD: | nt record has upd<br>the patient<br>e removed from<br>incharge Dubber of 15 Scheduling 20 MPTL Maternat<br>Medicates Administration 1_0 Specific address<br>Ages 5 years<br>DOCUMARIES<br>Reser                                                                                                    | lated the locati<br>is now dischar<br>any patient list<br>whitebood [ Collection Runs ], ] Lisks ],<br>PM Convension - B; Organt _ Communicat<br>Sectematis<br>NHX Secs                                                                                                    | on and days sp<br>rged:<br>s once you hav                                                                           | pent in hospita<br>re clicked refr<br>stretcore: @ Stredding Apporten<br>Str 04 (9<br>2 Styler (2016)<br>2 Styler (2016)<br>ulian Robert                                                                                                    | al to show<br>resh.                                                                                                    |
| You can no<br>Tak Edi View Patent Record<br>Stak Edi View Patent Record<br>Menes ⊒Massag Cente ≩ Dati<br>Stress Edit View Alteria<br>West Tark Bergers Norson Alterias<br>"Flag/Altert"<br>Menes Underform<br>Olarderias Workflow<br>Nune Workflow                                                                                                    | W see that the patient<br>he Patient will also b<br>refyreds constant<br>d Link Netficient Notation Help<br>erit Link Wolficker Konsek Konson Workster (K)<br>There of Michael Concomess Konson Workster (K)<br>There of Michael Concomess Konson Workster (K)<br>There of Michael Concomess Konson Workster (K)<br>POD:<br>POD:<br>V Michael Concomess Konson Workster<br>POD:<br>V Michael Concomess Konson Workster<br>POD:<br>V Michael Concomess Konson Workster<br>Michael Concomess Konson Workster<br>POD:<br>V Michael Concomess Konson Workster<br>Michael Concomess Konson Workster<br>V Michael Concomess Konson Workster<br>V Michael Concomess Konson                                                                                                    | nt record has upd<br>the patient<br>e removed from<br>https://www.<br>https://www.<br>Bosti/um/s<br>Resu:<br>X Pages x lander                                                                                                    | Aated the location<br>is now dischar<br>any patient list<br>whiteboord Contection Rune (Cluber)<br>Whiteboord Contection Rune (Cluber)<br>Whiteboord<br>Sectematic<br>Net Net:<br>Net Net:                                                                                                    | on and days sp<br>ged:<br>s once you hav                                                                            | pent in hospita<br>re clicked refr<br>estation for the stating Appendix<br>By 04:02<br>2150/072051                                                                                                    | al to show<br>resh.                                                                                                    |
| You can no<br>Tuk Edi View Patient Record<br>Massage Centre 2 Pati<br>New Stock Note - View 2 Patient<br>New Stock Note - View 2 Patient<br>Notes The Stock Note - View 2 Patient<br>Notes The Stock Notes - View 2 Patient<br>Notes The Stock Notes - View 2 Patient<br>Notes The Stock Notes - View 2 Patient<br>Notes The Stock Notes - View 2 Patient<br>Notes The Stock Notes - View 2 Patient<br>Notes - View 2 Patient<br>Notes - View 2 Patien                                                                                                    | W see that the patient<br>he Patient will also b<br>red by red Condent<br>d Unit Notification Notified<br>with Red Condent<br>Trac Of Standard Compass & Dotor's Works & Co<br>Trac Of Standard Compass & Dotor's Works & Co<br>Trac Of Standard Compass & Dotor's Works & Co<br>Trac Of Standard Compass & Dotor's Works & Co<br>Trac Of Standard Compass & Dotor's Works & Co<br>Patient & Condent Works & Co<br>Patient & Condent Works & Co<br>Patient Lindemation<br>Patient Lindemation                                                                                                    | the patient<br>the patient<br>e removed from<br>tocharp Dubberd (\$50xddig 2) MPTL Materia<br>Medicates Administration (\$50xddig 2) MPTL Materia<br>Medicates Administration (\$50xddig 2) MPTL Materia<br>Medicates Administration (\$50xddig 2) MPTL<br>Medicates Administration (\$50xddig 2) MPTL<br>Medicates Admi                                                                                                    | Aated the location<br>is now dischar<br>any patient list<br>withdead Collection Rune () Links ()<br>PM Conversion - © Depart - Communicate<br>Sectematic<br>NHS No:<br>with No:                                                                                                    | on and days sp<br>ged:<br>s once you hav                                                                            | pent in hospita<br>re clicked refr<br>style (6)<br>By (4: 65<br>27 15/m/2018 12:11<br>ulan Robert                                                                                                    | al to show<br>resh.                                                                                                    |
| You can no<br>Clinic Work Patient Record<br>Clinic Street Patient Record<br>Clinic Street Patient Record<br>Clinic Street Patient Record<br>Clinic Work Normal Records<br>Clinic Work Normal Records<br>Clinic Work Normal Records<br>Clinic Work Normal Records<br>Clinic Work Normal Records<br>Clinic Work Normal Records<br>Clinic Work Normal Records<br>Clinic Work Normal Records<br>Clinic Street<br>Records Using Patients<br>Records Using Patients<br>Records Using Patients<br>Records Using Patients<br>Records Using Patients<br>Records Using Patients<br>Records Using Patients<br>Patients<br>Records Using Patients<br>Patients<br>Records Using Patients<br>Patients<br>P | w see that the patient<br>he Patient will also b<br>rely reduced conduct<br>to the Reductor Nordster Help<br>to the Reductor Strangetor Help<br>to the Reductor Strangetor Help<br>to the Reductor Strangetor Help<br>to the Reductor Strangetor Help<br>to the Reductor Strangetor Help<br>to the Reductor Strangetor Help<br>to the Reductor Strangetor Help<br>Patient Information<br>Vests (2)<br>Problems                                                                                                    | nt record has upd<br>the patient<br>e removed from<br>techny Dubbed (Schedung 2019)<br>(Schedung Dubbed (Schedung 2019)<br>Return<br>X Progres X Hardwor<br>(Schedung 2019)<br>Return<br>X Progres X Hardwor<br>(Schedung 2019)<br>(Schedung 2019)<br>(Schedung 20                                                                                                    | Aated the location<br>is now dischar<br>any patient list<br>withdown Collector Rune () Links ()<br>PM Conversion - Collector Rune () Links ()<br>PM Conversion - Collector Rune () Links ()<br>MINES Res<br>with Res<br>v X Outpatient Clinic Not                                                                                                    | on and days sp<br>ged:<br>s once you hav                                                                            | bent in hospita<br>re clicked refr<br>style:<br>style:<br>2:15/m/2005<br>ulian Robert<br>ulian Robert<br>units<br>(0) +                                                                                                    | al to show<br>resh.                                                                                                    |
| You can no<br>Click to the patient Record<br>Click to the patient Record<br>Physics to the top attern Record<br>Physics to the top attern Record<br>Physics to the top attern Record<br>Click to the patient Record<br>Many Statest to the top attern Record<br>Click Work flow<br>Norse Workflow<br>Norse Workflow<br>Norse Workflow<br>Norse Workflow<br>Request Lick Points<br>Record Lick Record<br>Record Lick Record<br>Reco                                                                                                    | w see that the patient<br>he Patient will also b<br>ready reads conduct<br>I the Rediction Norigition Help<br>int in Workshow Concerns Control Workston (Con-<br>patient of Concerns Control Control Control Control<br>Control Control Control Control Control Control Control<br>Patient Information<br>Patient Information<br>Patient Information<br>Patient Information<br>Numpies (1)                                                                                                    | nt record has upd<br>the patient<br>e removed from<br>ectage Darbeard (\$Schedung 2a1471, Marent<br>Medicano Administra (\$Schedung 2a1471, Marent<br>Medicano Administra (\$Schedung 2a1471, Marent<br>Medicano Administra (\$Schedung 2a1471, Marent<br>Resu:<br>* Pagres * Isrador<br>* Schedung 2a1471, Marent<br>for administra (\$Schedung 2a1471, Marent<br>Schedung 2a1471, Marent<br>S                                                                                                    | Aated the locati<br>is now dischar<br>any patient list<br>whiteboard   Catecton Rune   Links  <br>PRC Conversion - & Cogart _ Commission<br>SecTemale<br>MRC 5555<br>NHS No:<br>x Quastert Chric No                                                                                                    | on and days sp<br>ged:<br>s once you hav                                                                            | Deent in hospita<br>re clicked refr<br>clicked refr<br>style:<br>style:<br>2:150/access<br>style:<br>2:150/access<br>style:<br>2:150/ | al to show<br>resh.<br>resh. |
| You can no<br>Tak Edi View Patient Record<br>Phone ⊇ Massag Centre ≩ Pati<br>Phone ⊇ Massag Centre ≩ Pati<br>Phone ⊇ Massag Centre ≩ Pati<br>Phone ⊇ Massag Centre ≩ Pati<br>Phone ⊇ Massag Centre ≩ Pati<br>Phone ⊇ Massag Centre ∑ Pati<br>Phone ⊇ Massag Centre ∑ Patient Phone ⊇ Patient Phone ⊇ Patient Phone                                                                                                    | w see that the patient<br>he Patient will also b<br>red b tells cended<br>d tells tells cended<br>d tells tells cended<br>d tells tells cended<br>tells tells cended<br>tells tells cended<br>b tells tells cended<br>b tells tells cended<br>b tells tells cended<br>b tells tells cended<br>b tells tells cended<br>b tells tells cended<br>b tells tells cended<br>b tells tells tells tells<br>b tells tells tells tells<br>b tells tells tells tells<br>b tells tells tells tells<br>b tells tells tells tells<br>b tells tells tells tells<br>b tells tells tells tells<br>b tells tells tells tells<br>b tells tells tells tells tells<br>b tells tells tells tells tells tells<br>b tells tells tells tells tells tells tells tells<br>b tells tells tel                                                                                                    | trectored has upd<br>the patient<br>e removed from<br>incharge Databased (\$ Scheduling 21 MPTL Hatered<br>Medication Administration (), Specific Collector ()<br>Age:19 years<br>DOB.12/Juny 78<br>Resu:<br>X Pages X Hardwo<br>Scheduling ()<br>Scheduling ()<br>S                                                                                                    | Aated the location<br>is now dischar<br>any patient list<br>whiteboard   Collection Rune     Linke  <br>PM Conversation - Recept - Communication<br>SecTemate<br>MRX-2005093<br>NHS Ne:<br>www.collection.com                                                                                                    | on and days sp<br>ged:<br>s once you hav                                                                            | Deent in hospita<br>re clicked refr<br>clicked refr<br>state (2 cost (2 Scheduling Appointm<br>Style) (2 cost<br>(2 Scheduling Lick)<br>ular Rebert<br>state (2) (2 Cost<br>(2 Scheduling Lick)<br>ular Rebert<br>state (2) (2 Cost<br>(2 Scheduling Lick)<br>ular Rebert<br>state (2) (2 Cost<br>(2 Scheduling Lick)<br>(2 Scheduling Lick)<br>(2 Scheduling Lick                                                                                                    | al to show<br>resh.                                                                                                    |
| You can no<br>y constitut fold of while we<br>Tak Edi View Patient Record<br>y Hene ≤1 Masaga Centre ↓ Peti<br>y New Staty New West New Staty<br>XXXEFTEREN POTOTO<br>Alerges: No Known Alterges<br>***BajAlart:<br>Mere ***Constraints<br>Nork West New ***<br>Nork West New ***<br>Nork West New ***<br>Nork West New ***<br>Nork West New ***<br>Nork West New ***<br>Nork West New ***<br>Nork West New ***<br>Nork West New ***<br>Request / Care Plans *** Add<br>Dog chart<br>Tak Litt<br>Alerges: ***                                                                                                    | w see that the patient<br>he Patient will also b<br>reference of the second of the second                                                                                                    | Ar record has upd<br>the patient<br>e removed from<br>indurgeDethoded (\$ Stedding 21 MTL Material<br>Medication Administration (\$ Second California<br>Age:3 years<br>DOB:2/Juny 78<br>Rese:<br>X Pages × Verdeo<br>Second and<br>Second Second Second Second<br>Second Second Second Second<br>Second Second Second<br>Second Second Second<br>Second Second Second Second Second<br>Second Second Second Second Second<br>Second Second Second Second Second<br>Second Second Second Second Second Second<br>Second Second Second Second Second Second<br>Second Second Second Second Second Second Second Second<br>Second Second Se                                                                                                    | Aated the location<br>is now dischar<br>any patient list<br>whiteboard   Calection Rune   Linke  <br>Whiteboard   Calection Rune   Linke  <br>Whiteboard   Calection Rune   Linke  <br>SecTemails<br>MRX-Canversation - Recept   Communication<br>SecTemails<br>MRX-Canversation - Recept   Communication<br>SecTemails<br>MRX-Canversation - Recept   Communication<br>SecTemails<br>MRX-Canversation - Recept   Communication<br>MRX-Canversation - Recept   Communication - Recept   Communication<br>MRX-Canversation - Recept   Communication - Recept   Communication - Recept | on and days sp<br>ged:<br>s once you hav                                                                            | beent in hospits ce clicked refr ce clicked refr ce clicked r                                                                                                    | al to show<br>resh.                                                                                                    |
| You can no<br>y construction and the second<br>Tak Edit View Patient Record<br>And Second Second Second Second Second<br>Web Second Second Seco                                                                                                    | w see that the patient<br>he Patient will also b<br>ad this toticators totight of the<br>d this toticators totight of the<br>end of the toticators totight of the<br>totight of the toticators toticate<br>patient totight of the<br>patient totight of the<br>patient totight of the<br>patient totight of the<br>patient totight of the<br>patient toticators totication (4)<br>Trapatert Medications totication (4)<br>Trapatert Medications totication (4)<br>totication totications totication (4)<br>totication totications totication (4)<br>totication totications totication (4)<br>totication totications totication (4)<br>totication totications totication (4)<br>totication totications totication (4)<br>totication totications totication (4)<br>totication totications totication (4)<br>totication totications totication (4)<br>totication totications totication (4)<br>totication totications totication (4)<br>totication totication totication (4)<br>totication totication totication (4)<br>totication totication totication (4)<br>totication totication totication totication (4)<br>toticatication totication totication (4)<br>totication totication totication (4)<br>totication totication totication (4)<br>totication totication totication (4)<br>totication totication totication (4)<br>totication totication totication (4)<br>totication totication totication (4)<br>totication totication totication (4)<br>totication totication totication (4)<br>totication totication totication totication (4)<br>totication totication totication totication totication totication (4)<br>totication totication totic                                                                                                    | trectored has upd<br>the patient<br>e removed from<br>incharge Dusheed (\$ Scheduling 2MPTL Matern<br>Metaline Advectore Advectore A<br>Age:13 years<br>DOB:02/Juny 78<br>Rese:<br>X Pagees X Vardeo<br>Sector Vardeo<br>Sector Varde                                                                                                    | Alated the location is now dischar<br>any patient list:<br>Whitebear   Calection Rune   Linke  <br>Whitebear   Calection Rune   Linke  <br>SecTemale<br>MINASS03<br>NHS Ne:<br>r × Outpatient Clinic No.                                                                                                    | on and days sp<br>ged:<br>s once you hav                                                                            | beent in hospits ce clicked refr ce clicked refr ce clicked r                                                                                                    | al to show<br>resh.                                                                                                    |
| You can no<br>y constitut total of a state of a<br>Tak Ed Ver Paint Read<br>y hes day the "yite state of a<br>y hes day the "yite state of a<br>y hes day the "yite state of a<br>xxxxFFFER we w<br>Constant Ver<br>Norder Summary<br>Read: Roview<br>Request/Care Plans<br>Adergies<br>Adergies<br>Adergies<br>Adergies<br>Adergies<br>Adergies<br>Adergies<br>Adergies<br>Adergies<br>Adergies<br>Adergies                                                                                                    | w see that the patient<br>he Patient will also b<br>reference of the second of the second                                                                                                    | trecord has upd<br>the patient<br>e removed from<br>industry Dubled (\$5hedding 2hMTL Materia<br>Mediation Administration & Sector Administration<br>Mediation Administration & Sector Administration<br>Mediation Administration & Sector Administration<br>Mediation Administration & Sector Administration<br>Mediation Administration & Sector Administration<br>Mediation Administration & Sector Administration<br>Mediation Administration & Sector Administration<br>Mediation Administration & Mediation<br>Mediation Administration<br>Mediation Administration<br>Mediation Administration<br>Mediation Administration<br>Mediation Administration<br>Mediation Administration<br>Mediation Administration<br>Mediation<br>Mediation Administration<br>Mediation<br>Mediation<br>Me                                                                                                    | A ated the location is now dischar any patient list                                                                                                    | on and days sp<br>ged:<br>s once you hav                                                                            | beent in hospits ce clicked refr ce clicked refr ce clicked r                                                                                                    | al to show<br>resh.                                                                                                    |
| You can no<br>y construction and barries<br>and and and and and and and and and and                                                                                                    | w see that the patient<br>he Patient will also b<br>reference of the second of the second                                                                                                    | tr record has upd<br>the patient<br>e removed from<br>tickarge Dushead (\$ Scheduling 2 MPTL Materia<br>technic for the scheduling 2 MPTL Materia<br>technic for the sc                                                                                                    | Alated the location is now dischar any patient list                                                                                                    | on and days sp<br>ged:<br>s once you hav                                                                            | Control in hospita  Control in hospita  Control in hospita  Control in the second of the second of                                                                                                    | al to show<br>resh.                                                                                                    |
| You can no<br>y construct for a for a                                                                                                    | w see that the patient<br>he Patient will also b<br>red by resk convert<br>d Lisk Noticators Nergeton Help<br>child the Noticators Nergeton Help<br>child the Nergeton Help<br>child the Nergeton Help<br>child the Nerget                                                                                                    | treaction of the patient of the patient of the pati                                                                                                    | lated the location is now dischar any patient lists                                                                                                    | on and days sp<br>ged:<br>s once you hav                                                                            | Circ Action Control Control Co                                                                                                    | al to show<br>resh.                                                                                                    |
| You can no<br>y construct for a for a                                                                                                    | w see that the patient<br>he Patient will also b<br>red breck convert<br>d this holications heights Help<br>et also better the second of the second of                                                                                                    | tr record has upd<br>the patient<br>e removed from<br>scharge Desheard (§ Scheduler) 2 MFIL Matern<br>technologie Desheard (§ Scheduler) 2 MFIL Matern<br>Age:13 years<br>DOB:02/Juny98<br>Ress:<br>X Pagees X Hardwo<br>Scheduler (Scheduler) 2 MFIL<br>Scheduler (Scheduler) 2 MFIL                                                                                                    | lated the location is now dischar any patient lists                                                                                                    | on and days sp<br>ged:<br>s once you hav                                                                            | Control form Tests, Consul Control form Tests, Consul Control form Tests,                                                                                                    | al to show<br>resh.                                                                                                    |
| You can no<br>you can be any of the second<br>the second of the second of the<br>Tak Lat View Patter Record<br>the second of the second of the<br>Tak Lat View Patter Second of the<br>Wood Strawee Second of the<br>Wood Strawee Second of the                                                                                                    | w see that the patient<br>he Patient will also b<br>ref birted Condent<br>d Lies Refinition Neights Help<br>ent Lie Welthouse Greaceness Could work of the<br>Dischart of Counces States and States<br>Patient Information<br>Viels ()<br>Patient Information<br>Viels ()<br>Patient Information<br>Viels ()<br>Patient Medications ()<br>Ingent Medications ()<br>Ingent Medication                                                                                                    | tr record has upd<br>the patient<br>e removed from<br>ichargo Dablacet ({ Scheduley @ MFTL Manne<br>Age:33 years<br>DOBJ2/Juny88<br>Reus:<br>X Pagres X Mende<br>Construinted<br>Construinted<br>Construi                                                                                                    | lated the location is now dischar any patient lists any patient lists any patient lists any patient lists any patient lists and the second second sec                                                                                                    | on and days sp<br>ged:<br>s once you hav                                                                            | Deent in hospita<br>re clicked refr<br>ce clicked refr<br>ce clicked refr<br>behave the state of the state of the state<br>of the state of the state of the state of the state<br>centre of the state of the state of the state of the state<br>centre of the state of the state of the                                                                                                    | al to show<br>resh.                                                                                                    |
| You can no<br>you can be any of the second of the<br>Tak Lat View Patient Proceedings<br>you can be any of the second of the<br>Tak Lat View Patient Proceedings<br>you can be any of the second of the<br>you can be any of the second of the<br>Wood Patient Proceedings<br>Wood Patients<br>We any of the second of the<br>Wood Patients<br>We any of the second of the second of the<br>Wood Patients<br>Normal Second of the second of the<br>Normal Second of the second of the<br>Normal Second of the<br>Normal Second of the<br>Normal Second                                                                                                    | w see that the patient<br>he Patient will also b<br>reference of the second of the second                                                                                                    | A person of the second has update<br>the patient<br>e removed from<br>incharge Dashard & Schedurg & MFTI<br>Market<br>Medicater Administrator & Schedurg (1)<br>Age:33 years<br>DOB 52/Juny98<br>Reuse<br>X Progres X Indon<br>Reuse<br>X Progres X Indon Reuse<br>X Progres X Indon<br>Reuse<br>X Progres X Indon Reuse<br>X Progres X Indon<br>Reuse<br>X Progres X Indon Reuse<br>X Progres X Indon<br>Reuse<br>X Progres X Indon<br>Reuse<br>X Progres X Indon<br>Reuse<br>X Progres X Indon<br>Reuse<br>X Progres X Indon<br>Reuse<br>X Progres X Indon<br>Reuse<br>X Progres X Indon<br>Reuse<br>X Progres X Indon<br>Reuse<br>X Progres X Indon                                                                                                    | Itated the location is now dischart any patient lists         is now dischart any patient lists         www.hatesud [ Calentine Runs ] [ Lists ]         www.hatesud [ Calentine Runs ] [ Lists ]         PM Conversation - B_ORgant _ Communicate         Sec-Female MRN:85533         WH & Not Not Not         www.hatesud [ Calentine Runs ] [ Lists ]         www.hatesud [ Calentine Runs ] [ Lists ]         www.hatesud [ Calentine Runs ] [ Lists ]         www.hatesud [ Calentine Runs ] [ Lists ]         www.hatesud [ Calentine Runs ] [ Lists ]         www.hatesud [ Calentine Runs ] [ Lists ]         www.hatesud [ Calentine Runs ] [ Lists ]         www.hatesud [ Calentine Runs ] [ Lists ]         www.hatesud [ Calentine Runs ] [ Lists ]         www.hatesud [ Calentine Runs ] [ Lists ]         www.hatesud [ Calentine Runs ] [ Lists ]         www.hatesud [ Calentine Runs ] [ Lists ]         www.hatesud [ Calentine Runs ] [ Lists ]         www.hatesud [ Calentine Runs ] [ Lists ] ]         www.hatesud [ Calentine Runs ] [ Lists ] ]         www.hatesud [ Calentine Runs ] [ Lists ] ]         www.hatesud [ Calentine Runs ] [ Lists ] ]         www.hatesud [ Lists ] ]         www.hatesud [ Lists ] ]         www.hatesud [ Lists ] ]         www.hatesud [ Lists ] ]         wwww.hatesud                                                                                                    | on and days sp<br>ged:<br>s once you hav                                                                            | Deent in hospita<br>re clicked refr<br>ce clicked refr<br>ce clicked refr<br>benetic constant<br>reconstant<br>rec                                                                                                    | al to show<br>resh.                                                                                                    |
| You can no.                                                                                                    | w see that the patient<br>he Patient will also b<br>reference of the second of the second                                                                                                    | A person of the patient<br>e removed from<br>scharge Dashaer & Schedurg & MFT   Manuel<br>scharge Dashaer & Schedurg & MFT   Manuel<br>blockschen Administrative & Schedurg & MFT   Manuel<br>blockschen Administrative & Schedurg & MFT  <br>Age:33 years<br>DOBS12/Juny98<br>Reuz:<br>X Pageres X kerden<br>Constructions & Constructions & Constructions                                                                                                    | lated the location is now dischar any patient lists                                                                                                    | on and days sp<br>ged:<br>s once you hav                                                                            | Deent in hospita<br>re clicked refr<br>ce clicked refr<br>ce clicked refr<br>behave been been been been been been been be                                                                                                    | al to show<br>resh.                                                                                                    |
| You can no.                                                                                                    | w see that the patient<br>he Patient will also b<br>reference of the second of the second                                                                                                    | A progres A land of the patient of the patient of t                                                                                                    | Alated the location is now dischar any patient lists any patient lists of the location of the location of the                                                                                                    | on and days sp<br>ged:<br>s once you hav                                                                            | Deent in hospita<br>re clicked refr<br>ce clicked refr<br>ce clicked refr<br>benerous Control of the second<br>of the second of the second of the second<br>control of the second of the second of t                                                                                                    | al to show<br>resh.                                                                                                    |
| You can no.                                                                                                    | w see that the patient<br>he Patient will also b<br>reference of the second of the second                                                                                                    | A record has upd<br>the patient<br>e removed from<br>scharge Dasheer & Schedurg & MFI<br>Meter<br>Age:3 years<br>DOB:12/Juny8<br>Rese:<br>X Pages X know<br>C Thinkory (0)<br>C Thinkory (0)<br>C C Thinkory (0)<br>C C C Thinkory (0)<br>C C C C C C C C C C C C C C C C C C C                                                                                                     | Alated the location is now dischar any patient lists any patient lists any patient lists any patient lists any patient lists and the second second se                                                                                                    | on and days sp<br>ged:<br>s once you hav                                                                            | beent in hospita<br>re clicked refr<br>clicked refr<br>second second second second<br>second second second second second<br>second second secon                                                                                                    | al to show<br>resh.                                                                                                    |
| You can no<br>you can be any of the second<br>the second second second second second<br>the second second                                                                                                    | w see that the patient<br>he Patient will also b<br>reference of the second of the second                                                                                                    | A record has upd<br>the patient<br>e removed from<br>scharge Dasheed & Schedurg & MFI<br>Market<br>Medicates Administrative & Schedurg & MFI<br>Market<br>Medicates Administrative & Schedurg & MFI<br>Market<br>Medicates Administrative & Schedurg & MFI<br>Market<br>No Schedurg & Medicates & Medicates<br>No Schedurg & Medicates<br>No Schedurg & Medicates<br>No                                                                                                    | lated the location is now dischar any patient lists                                                                                                    | on and days sp<br>ged:<br>s once you hav                                                                            | beent in hospita<br>re clicked refr<br>ce clicked refr<br>set clicked refr<br>set clicked refr<br>set clicked refr<br>set clicked refr<br>set clicked refr<br>set clicked refr<br>set clicked refr<br>set clicked refr<br>set clicked refr<br>set clicked refr<br>set clicked refr<br>set clicked refr<br>refr<br>set clicked refr<br>refr<br>set clicked refr<br>refr<br>set clicked refr<br>refr<br>set clicked refr<br>refr<br>refr<br>clicked refr<br>refr<br>set clicked refr<br>refr<br>refr<br>clicked refr<br>refr<br>refr<br>clicked refr<br>refr<br>refr<br>clicked refr<br>refr<br>refr<br>clicked refr<br>refr<br>refr<br>set clicked refr<br>refr<br>ref<br>ref                                                                                                    | al to show<br>resh.                                                                                                    |
| You can no<br>you can be and be and the second<br>the second second s                                                                                                    | w see that the patient<br>he Patient will also b<br>reference of the second of the second                                                                                                    | A record has upd<br>the patient<br>e removed from<br>scharge Dasheed [Schedule 2 MFI<br>March<br>Age:3 years<br>DOB:1/Juny8<br>Rese:<br>X Pages X Lendon<br>C C Tablacour (C C C C C C C C C C C C C C C C C C C                                                                                                     | lated the location is now dischar any patient lists                                                                                                    | on and days sp<br>ged:<br>s once you hav                                                                            | Deent in hospita<br>re clicked refr<br>set clicked refr<br>set clicked r                                                                                                    | al to show<br>resh.                                                                                                    |
| You can no<br>you can be any of the second of the<br>Table of the second of the second of the<br>Table of the second of the second of the<br>Table of the second of the second of the<br>SCONTRAVEERRY, RED 1<br>SCONTRAVEERRY, RED 1<br>SCONTRAVEERRY, RED 1<br>SCONTRAVEERRY, RED 1<br>SCONTRAVES<br>SCONTRAVES<br>SCONTRA                         | w see that the patient<br>he Patient will also b<br>reference of the second of the second                                                                                                    | A record has upd<br>the patient<br>e removed from<br>interpretation of the patient<br>e removed from<br>interpretation of the patient<br>interpretation of the patient interpretation of the patient<br>interpretation of the patient interpretation of the patient<br>interpretation of the patient inter                                                                                                    | lated the location is now dischar any patient lists                                                                                                    | on and days sp<br>ged:<br>s once you hav                                                                            | Deent in hospita<br>re clicked refr<br>set clicked refr<br>set clicked r                                                                                                    | al to show<br>resh.                                                                                                    |
| You can no<br>you can be and the second<br>the second second second second second<br>the second second sec                                                                                                    | w see that the patient<br>he Patient will also b<br>reference of the second of the second                                                                                                    | A record has upd<br>the patient<br>e removed from<br>scharge Dashaed [5 Scheduler 2 MFIL<br>March<br>DoB 1/Juny18<br>Resc:<br>X Pages X Indon<br>Control 1 Control 1<br>Control 1<br>Con | lated the location is now dischar any patient lists                                                                                                    | on and days sp<br>ged:<br>s once you hav                                                                            | Deent in hospita<br>re clicked refr<br>Style 2007 (Schedung Appoint<br>Style 2007 (Schedung Appoint<br>Style 2007 (Schedung Appoint<br>Style 2007 (Schedung Appoint<br>Style 2007 (Schedung Appoint<br>Style 2007 (Schedung Appoint<br>Style 2007 (Schedung Appoint<br>Style 2007 (Schedung Appoint<br>Style 2007 (Schedung Appoint<br>Style 2007 (Schedung Appoint<br>Schedung Appoint<br>S                                                                                                    | al to show<br>resh.                                                                                                    |